Genesis

Manuel de l'Opérateur

1

# TABLE DES MATIÈRES

| 1. INTRODUCTION                                   |
|---------------------------------------------------|
| 1.1 Avant-propos                                  |
| 1.1.1 Comment utiliser ce manuel?                 |
| 1.1.2 Conventions adoptées dans le manuel         |
| 1.1.3 Le milieu de travail                        |
| 1.2 La fenêtre de Genesis                         |
| 1.2.1 Composition de la fenêtre de Genesis        |
| 1.2.2 La barre de titre                           |
| 1.2.3 La barre de menus                           |
| 1.2.4 La barre d'outils                           |
| 1.2.5 Zone de travail                             |
| 1.2.6 La barre des erreurs                        |
| 1.2.7 La barre d'état                             |
| 1.2.8 Comment activer ou cacher les barres?       |
| 1.2.9 Sélection de l'opération désirée            |
| 1.2.10 Les fenêtres de travail de Genesis         |
| 1.2.11 Le Menus de Genesis                        |
| 1.3 Commandes diverses d'emploi général           |
| 1.3.1 Fermeture de la fenêtre actuel              |
| 1.3.2 Abandon de <i>Genesis</i>                   |
| 1.3.3 Choix du caractère                          |
| 1.3.4 Disposition des fenêtres                    |
| 1.3.5 Disposer les icônes                         |
| 1.3.6 Changer la fenêtre de travail active        |
| 1.3.7 Guide de Genesis                            |
|                                                   |
| 2. COMPOSITION DU SYSTÈME                         |
| 2.1 Avant-propos                                  |
| 2.2 Architecture typique d'un système Genesis     |
| 2.3 Organisation et configuration logique         |
| 2.4 Les dispositifs                               |
| 2.4.1 Dispositifs physiques                       |
| 2.4.2 Dispositifs logiques                        |
|                                                   |
| 3. LISTE D'EXECUTION                              |
| 3.1 Avant-propos                                  |
| 3.2 Création d'une liste                          |
| 3.2.1 Créer une nouvelle liste                    |
| 3.2.2 Propriétés de la liste                      |
| 3.2.3 Composition de la fenêtre Liste d'exécution |
| 3.3 Enregistrement de la liste                    |
| 3.3.1 Comment enregistrer la liste?               |

| 3.3.2 Créer une nouvelle liste pendant l'enregistrement     |
|-------------------------------------------------------------|
| 3.4 Ouverture d'une liste préexistante                      |
| 3.5 Impression de la liste                                  |
| 3.5.1 Impression de la liste                                |
| 3.5.2 Aperçu avant impression                               |
| 3.5.3 Définition de l'imprimante                            |
| 3.6 Comment agir sur la liste?                              |
| 3.6.1 Touches disponibles                                   |
| 3.6.2 Utilisation de la souris                              |
| 3.6.3 Comment pointer la case désirée?                      |
| 3.6.4 Sélection et désélection partielles de lignes         |
| 3.6.5 Sélection totale de lignes                            |
| 3.6.6 Désélection totale de lignes                          |
| 3.7 Opérations d'insertion et de modification de la liste   |
| 3.7.1 Insertion de nouvelles lignes                         |
| 3.7.2 Modifier le contenu de la case courante               |
| 3.7.3 Importer des archives de programmes                   |
| 3.7.4 Liste de listes                                       |
| 3.8 Opérations d'édition sur la liste                       |
| 3.8.1 Annuler la dernière opération exécutée                |
| 3.8.2 Couper et copier en mémoire                           |
| 3.8.3 Copier en mémoire.                                    |
| 3.8.4 Tirer de la mémoire                                   |
| 3.8.5 Effacer.                                              |
| 3.8.6 Rechercher                                            |
| 3.8. / Rechercher sulvant                                   |
| 3.8.8 Kemplacer                                             |
| 3.9 Autres commandes disponibles                            |
| 2.0.2 Démétététique de la liste                             |
| 3.9.2 Repetition de la liste                                |
| 2.10.1 Costion de l'avécution                               |
| 2.10.2 Affichages en cours d'avécution                      |
| 3.10.2 Amenages en cours a execution                        |
| 3.12 Définition des zones de travail et des codes d'usinge  |
| 3.12 Definition des zones de travail et des codes d'usinage |
| 5.15 Modantes a execution sur les zones de travan           |
| 4. TABLEAU SYNOPTIOUE                                       |
| 4.1 Utilisation du Tableau synoptique                       |
| 4.1.1 Affichage du tableau synoptique.                      |
| 4.1.2 Ouverture d'un autre tableau synoptique               |
| 4.1.3 Comment revenir au synoptique précédent?              |
| 4.1.4 Comment revenir au synoptique principal?              |
| 4.2 Comment intervenir sur le tableau synoptique?           |
| 4.2.1 Comment intervenir sur les dispositifs?               |

| 4.2.2 Mouvement des axes e | Manuel |
|----------------------------|--------|
|----------------------------|--------|

3

| 5. DIAGNOSTIOUE                          |
|------------------------------------------|
| 5.1 Avant-propos                         |
| 5.2 La fenêtre Diagnostique              |
| 5.2.1 Ouverture de la fenêtre principale |
| 5.2.2 Ouverture de fenêtres secondaires  |
| 5.2.3 Composition de la fenêtre          |
| 5.3 Représentation des Dispositifs       |
| 5.4 Agir sur les Dispositifs             |
|                                          |

# **1 INTRODUCTION**

## 1.1Avant-propos

Ce manuel décrit les fonctions de la commande numérique GENESIS qui permettent à l'opérateur d'agir sur le système ou sur la machine.

Le manuel a été conçu de façon à aider l'opérateur à mieux comprendre le système et son utilisation.

#### **1.1.1 Comment utiliser ce manuel?**

Pour acquérir une bonne connaissance du système et obtenir de bons résultats, il est conseillé de faire une première lecture générale du manuel et de le reprendre ensuite, de façon plus approfondie, lorsque le travail quotidien l'exige. Sans aucun doute, cette première lecture donnera à l'opérateur une idée générale de ce dont il dispose pour exécuter son travail.

Les points saillants des différents sections sont les suivants:

| Introduction           | les conventions adoptées dans le manuel, les fenêtres, les instruments de <i>Genesis</i> .                                           |
|------------------------|----------------------------------------------------------------------------------------------------|
| Liste d'exécution      | la description de l'architecture typique d'un système <i>Genesis</i> .                                                               |
| Composition du système | comment créer, modifier et exécuter une liste d'exécution.                                                                           |
| Tableau synoptique     | comment visualiser les dispositifs et agir sur ceux-<br>ci en mode manuel et de diagnostique, en utilisant<br>le tableau synoptique. |
| Diagnostique           | comment visualiser les Dispositifs et comment y agir avec les fonctions Manuel et Diagnostique.                                      |

Afin d'éviter d'alourdir excessivement ce manuel, il est conseillé à l'opérateur de consulter les manuels du système d'exploitation Windows<sup>®</sup>, pour approfondir ses connaissances quant à l'emploi de la *souris*, des *menus*, des *barres d'outils* et de toutes les fonctions opérationnelles classiques de Windows.

.

.

.

#### 1.1.2Conventions adoptées dans le manuel

Les conventions indiquées ci-dessous ont été adoptées lors de la rédaction du manuel:

- comme le montrent les exemples présentés ci-après, la description d'une commande et d'une option ou d'une option secondaire d'un menu a été mise en évidence en adoptant le critère suivant:
  - dessin du bouton, lorsqu'il est disponible
  - combinaison des touches de raccourci, lorsqu'elles sont disponibles
  - titre de l'opération (en gras) suivi de la description de l'accès à l'option ou de l'option secondaire du menu que l'on a l'intention de sélectionner
  - voici l'explication de ce qui se produit après l'exécution de la commande ou de l'option du menu et, si cela est prévu, quelles sont les autres actions à entreprendre pour la porter à terme.

Exemple complet de bouton, touche de raccourci, etc.:

| D                           | Créer une nouvelle liste                         |
|-----------------------------|--------------------------------------------------|
| CTRL+N                      | • Sélectionner l'option Nouveau du menu Fichier. |
| Description de la commande. |                                                  |

Si aucun bouton n'est associé à l'opération, on aura:

|                             | Créer une nouvelle liste                         |
|-----------------------------|--------------------------------------------------|
| CTRL+N                      | • Sélectionner l'option Nouveau du menu Fichier. |
| Description de la commande. |                                                  |

Si l'on ne dispose ni d'un bouton, ni de touches de raccourci, on aura:

## Créer une nouvelle liste

• Sélectionner l'option Nouveau du menu Fichier.

Description de la commande.

- Dans la description d'un bouton appartenant à une barre d'outils, la séquence *Menu / Option / Option secondaire* du menu littéral correspondant est indiquée entre accolades "{}".
- Dans certains cas, le nom des boutons est indiqué entre crochets et en gras (ex. [ Annuler ]).

#### 1.1.3Le milieu de travail

Le milieu de travail se compose d'une *Fenêtre principale* où se trouvent les menus et la barre d'outils et de plusieurs *Fenêtres secondaires*, des fenêtres représentant chacune un milieu d'exploitation particulier.

La fenêtre à l'intérieur de laquelle on opère est appelée *Fenêtre active* et les options de menu qui, dans cette situation n'ont aucun effet, sont désactivées

## 1.2La fenêtre de Genesis

Lorsqu'elle est ouverte, la fenêtre principale de *Genesis* présente la barre d'outils et la barre des menus. Elle est très semblable aux fenêtres d'autres applications pour Windows.

| 🐝 Genesis                                               |          | _ 8 × |
|---------------------------------------------------------|----------|-------|
| Eichier Modifier Affichage Debug Automatique Test CNC ? |          |       |
|                                                         | <b>•</b> | 1 🚔   |

| Barre d'outils | Barre de menus  | Barre du titre |
|----------------|-----------------|----------------|
|                | Zone de travail |                |

|                        |                                       | 00000 |
|------------------------|---------------------------------------|-------|
| Prêt Barre des erreurs | Barre d'état                          |       |
| fig. 1.1: La           | composition de la fenêtre de Genesis. |       |

4 Introduction

Cette section décrit les principaux éléments de la fenêtre de *Genesis*, comme les menus, la barre d'outils et la barre d'état.

### 1.2.1 Composition de la fenêtre de Genesis

Comme tous les programmes Windows, la fenêtre de *Genesis* se caractérise par des zones ayant des fonctions différentes et elle présente, de haut en bas:

| Barre de titre    | contient le nom du fichier ouvert dans la fenêtre active,<br>qui présente le titre de cette dernière et quelques<br>boutons.                                                                                                    |
|-------------------|----------------------------------------------------------------------------------------------------|
| Barre de menus    | contient les différents menus regroupés par catégorie;<br>chaque menu se compose d'une série d'options offrant<br>différentes possibilités opérationnelles et qui, dans<br>certains cas, sont associées aux boutons de la barre<br>d'outils (ou "toolbar"), comme il est expliqué dans le<br>prochain paragraphe. |
| Barre d'outils    | contient les boutons qui permettent de sélectionner<br>immédiatement les fonctions les plus fréquemment<br>utilisées. Naturellement, même les fonctions qui leur<br>sont associées peuvent être activées à partir du menu.                                                                                        |
| Zone de travail   | réservée à la visualisation des fenêtres secondaires ouvertes.                                                                                                    |
| Barre d'état      | contient quelques type de messages et l'état de certaines touches.                                                                                                    |
| Barre des erreurs | montre la dernière erreur ou le dernier message qui s'est présenté lors de l'exécution du programme.                                                                                                    |

## 1.2.2La barre de titre

La barre de titre contient le titre de l'application de certains boutons de gestion de la fenêtre principale.

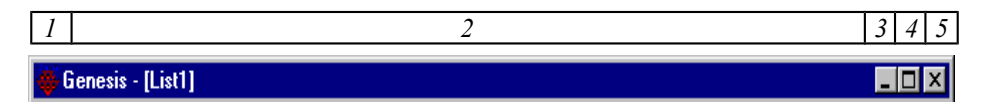

fig. 1.2: La barre de titre.

Chacun des champs représentés sur la figure équivaut à:

| N. | Contenu                             | Description                                                                                                    |
|----|-------------------------------------|----------------------------------------------------------------------------------------------------|
| 1. | Icône                               | bouton permettant d'accéder au Menu de Contrôle.                                                                                                    |
| 2. | <i>Titre</i> fichier ouvert qui est | montre le titre de la fenêtre active, suivi du nom du tindiqué entre crochets.                                                                                                    |
| 3. | Rapetisser                          | bouton permettant de rapetisser la fenêtre; si la fenêtre a<br>été minimisée, il est remplacé par un bouton<br>qui représente une seule fenêtre; lorsque l'on appuie<br>sur ce bouton, la fenêtre est agrandie. |
| 4. | Agrandir                            | bouton permettant d'agrandir la fenêtre au maximum.                                                                                                    |
| 5. | Fermer                              | bouton permettant de fermer la fenêtre.                                                                                                    |

6. **REMARQUE:** Si *Genesis* est activé en mode "Protégé " (mode établi par le fabricant), la possibilité de rapetisser la fenêtre principale ou de la réduire sous forme d'icône est invalidée. Il est également impossible de passer aux autres programmes Windows précédemment ouverts avec ALT+TAB. Lorsque l'on quitte *Genesis*, Windows est éteint lui aussi.

## 1.2.3 La barre de menus

Contient les noms des différents menus disponibles qui montrent les différentes options associées à chacun d'eux, les options qui correspondent aux commandes exécutées immédiatement ou aux fenêtres d'introduction de données.

Aux extrémités de cette barre, on trouve des boutons semblables à ceux de la barre de titre et qui, bien entendu, ont les mêmes fonctions.

Le nom d'un des menus ayant été sélectionné, un menu déroulant s'ouvre pour présenter la liste des options disponibles.

La sélection d'une option peut être effectuée aussi bien avec la souris que sur le clavier:

- 7. **Souris** Positionner le pointeur de la souris sur le titre du menu désiré et appuyer sur le bouton gauche de façon à faire apparaître les options du menu. Refaire l'opération pour sélectionner l'option du menu.
- 8. **Clavier** 1. Appuyer sur la touche ALT ou sur la touche F10 suivies de la lettre qui est soulignée dans le titre du menu désiré.
- 9. 2. Le menu étant apparu, appuyer sur la touche correspondant à la lettre qui est soulignée dans la commande désirée.
- 10. 3. Une variante du point 2 consiste à positionner sur la commande désirée la barre de sélection à l'aide des touches curseur (flèches) et à confirmer, ensuite, en appuyant sur la touche RETOUR.

Un menu particulier et présent dans toutes les pages de Windows est de *Menu de Contrôle*; il permet de Restaurer, Déplacer, Fermer, Redimensionner, etc., la fenêtre courante.

Pour sélectionner le Menu de Contrôle, agir de la manière suivante:

| 11. <b>Souris</b> appuyer sur | la case du Menu de Contrôle. |
|-------------------------------|------------------------------|
|-------------------------------|------------------------------|

12. Clavier appuyer sur la touche ALT puis sur la barre d'espacement.

#### 1.2.4La barre d'outils

Cette barre contient des boutons qui permettent d'accéder rapidement aux commandes et aux outils les plus fréquemment utilisés. Elle contient également deux cases qui sont relatives à la liste d'exécution des programmes.

#### 1.2.5Zone de travail

C'est la zone de la fenêtre principale qui contient les Fenêtres secondaires ouvertes. Son contenu dépend de l'application spécifique que ces dernières représentent.

Sur le côté gauche et sur le côté inférieur de chaque fenêtre, il se peut que les *barres de défilement* apparaissent pour permettre de déplacer le cadrage de l'écran, pour visualiser les autres parties qui sont contenues dans la fenêtre mais que l'on ne peut pas voir.

A l'intérieur de chaque fenêtre secondaire, en fonction du type de l'opération que l'on est en train d'exécuter, il se peut que d'autres fenêtres s'ouvrent; il s'agit des *Fenêtres de dialogue*. Chacune d'elles a sa propre composition et peut contenir, par exemple: *cases de texte*, *cases de contrôle*, *boutons d'option*, *boutons de commande* et d'autres encore.

Pour se positionner sur les différents éléments de ce genre de fenêtre avec le clavier, il est nécessaire d'utiliser les touches suivantes:

TABpour passer à l'élément suivant

SHIFT+TAB pour revenir à l'élément précédent

Dans les cases de texte qui, de fait, sont des cases d'introduction de données, la donnée introduite est normalement confirmée lorsque l'on se déplace sur un autre élément de la fenêtre.

#### 1.2.6 La barre des erreurs

Dans la case de gauche, cette barre contient la description de la dernière erreur de cycle (sur fond jaune) ou de système (sur fond rouge). La case de droite indique le nombre d'erreurs total.

| GENESIS - I | Manuel | de l'O | pérateur |
|-------------|--------|--------|----------|
|-------------|--------|--------|----------|

7

#### 1.2.7 La barre d'état

C'est la barre qui apparaît en bas de la Fenêtre Principale, Elle montre les messages et l'état de certaines touches:

| 1                                                                                   |                                                  | 2                       | 3             | 4            | 5            | 6          | 7             |
|-------------------------------------------------------------------------------------|--------------------------------------------------|-------------------------|---------------|--------------|--------------|------------|---------------|
|                                                                                     |                                                  |                         |               |              |              |            |               |
| SetPoint asse X OK                                                                  |                                                  | 00000                   | 00002         |              |              |            |               |
| fig. 1.3                                                                            | : La barre d'état.                               |                         |               |              |              |            |               |
| Chaque champ de la figure contient                                                  |                                                  |                         |               |              |              |            |               |
| N. Contenu                                                                          | Description                                      |                         |               |              |              |            |               |
| 13. <i>Messages</i> montre la description<br>laquelle on pointe ou le dernier<br>ou | relative à l'opti<br>message j<br>d'autres éléme | on de<br>prove<br>ents. | e<br>nant o   | du pr        | men<br>ogran | u<br>nme a | sur<br>actuel |
| 14. Ligne in exécution                                                              | montre le nu<br>exécutée a                       | méro<br>actuel          | de l<br>lemer | a lig<br>1t. | ne d         | e la       | liste         |
| 15. Ligne courante de la liste                                                      | montre le nur<br>Liste d'exécut                  | néro<br>ion.            | de la         | ligne        | cour         | ante       | de la         |
| 16. Touche Caps Lock                                                                | indique l'état                                   | de cet                  | tte tou       | iche.        |              |            |               |
| 17. Touche Num Lock                                                                 | indique l'état                                   | de cet                  | tte tou       | iche.        |              |            |               |
| 18. Touche Scroll Lock                                                              | indique l'état                                   | de cet                  | tte tou       | iche.        |              |            |               |
| 19. Touche Insert                                                                   | indique l'état                                   | de cet                  | tte tou       | iche.        |              |            |               |

#### 1.2.8Comment activer ou cacher les barres?

Toutes présentes lors de l'allumage de *Genesis*, les barres peuvent être cachées puis réactivées de la manière suivante:

|                                                                                                    | Barre d'outils                                                                       |  |
|----------------------------------------------------------------------------------------------------|--------------------------------------------------------------------------------------|--|
|                                                                                                    | <ul> <li>Sélectionner l'option Barre d'outils dans le menu<br/>Affichage.</li> </ul> |  |
| • La commande invertit la situation de la <i>Barre d'outils</i> . Elle la cache si elle est affichée, et vice versa. |                                                                                      |  |

## Barre d'état

• Sélectionner l'option Barre d'état dans le menu Affichage.

• La commande invertit la situation de la *Barre d'état*. Elle la cache si elle est affichée, et vice versa.

#### **Barre des erreurs**

- Sélectionner l'option **Barre des erreurs** dans le menu **Affichage**.
- La commande invertit la situation de la *Barre des erreurs*. Elle la cache si elle est affichée, et vice versa.

#### 1.2.9Sélection de l'opération désirée

Dans la plupart des cas, ou du mois dans les plus fréquents, l'accès à l'opération que l'on désire effectuer se réalise de trois manières différentes:

a) placer la souris sur le bouton qui se trouve sur la barre d'outils et *cliquer* avec la touche gauche

#### ou bien

b) utiliser la combinaison de touches de raccourci indiquées dans l'option de menu

#### ou bien

c) ouvrir le menu et sélectionner l'option désirée

#### 1.2.10 Les fenêtres de travail de Genesis

Il existe différents types de fenêtres de travail en fonction du type d'opération que l'on a l'intention d'accomplir. Elles peuvent être toutes ouvertes en même temps. Il est donc possible d'ouvrir, par exemple, la fenêtre de la liste d'exécution et celle des dispositifs, qui peut même appartenir à un autre module. Fondamentalement, les types de fenêtres sont les suivants:

| Fenêtre           | Description                                                                                                    |  |  |
|-------------------|----------------------------------------------------------------------------------------------------|--|--|
| Principale        | celle qui permet d'ouvrir les autres fenêtres.                                                                              |  |  |
| Synoptique        | contient une représentation graphique de la machine ou<br>de parties de cette dernière, permettant ainsi d'y<br>intervenir. |  |  |
| Liste d'exécution | c'est la liste qui contient la liste des programmes devant<br>être exécutés.                                                |  |  |
| Diagnostique      | permet de visualiser l'état des dispositifs et, si cela est possible, d'y intervenir.                                       |  |  |

Il existe d'autres types de fenêtres, mais celles qui sont énumérées ci-dessus sont celles sur lesquelles on intervient principalement. Comme nous l'avons vu, chaque fenêtre présente des menus différents, s'adaptant au type d'opérations que l'on peut effectuer dans cette fenêtre, tandis que la barre d'état reste la même. La description des boutons de la barre et des options de menu sera présentée lors de l'explication des différents sujets. Ici, notre objet n'est que de donner une idée générale de ce que présentent les différentes fenêtres.

Dans la barre d'outils, les boutons sont regroupés en fonction du menu auquel ils appartiennent ou selon le type même de leur fonction.

Dans les menus, le symbole  $\sqrt{}$  (signe de marque) se trouvant devant une option ou une option secondaire (ou commande), indique que cette commande est active.

D'autre part, en fonction des différentes commandes qui sont activées, chaque fenêtre fait apparaître des fenêtres de dialogue qui permettent d'introduire, de modifier ou de visualiser des données.

La **Fenêtre Principale** (fig. 1.1) est celle qui apparaît lors de l'allumage de *Genesis*. Le numéro des menus et les options validées sont indiquées en format réduit car il n'y a pas d'autres fenêtres ouvertes. Au cours des opérations, les menus s'actualisent en fonction de la fenêtre qui est active.

#### 1.2.11 Le Menus de Genesis

Comme nous l'avons vu, chaque fenêtre a sa propre *Barre de menus*, dont les options représentent - pour la plupart - des commandes. Toutefois, il se peut qu'un menu énumère les noms de *menus à descente* (les *Options secondaires*, dont la présence est indiquée par le triangle qui se trouve à côté d'une option) qui, à leur tour, présentent d'autres commandes ou qui contiennent une liste de fenêtres.

Lorsqu'elles ne sont pas nécessaires, ou qu'elles ne sont pas disponibles, certaines options de menu sont automatiquement invalidées. Dans ce cas, il en va de même pour les boutons relatifs de la *Barre d'outils*. Habituellement, cela dépend du niveau d'accès courant.

Voici la liste des noms de tous les menus, avec une brève description indicative.

| Menu        | Description                                                                                  |
|-------------|----------------------------------------------------------------------------------------------|
| Fichier     | pour créer, ouvrir, enregistrer, fermer et imprimer.                                         |
| Modifier    | pour effectuer des opérations d'édition.                                                     |
| Affichage   | pour sélectionner l'affichage des barres, des dispositifs, des erreurs et d'autres éléments. |
| Debug       | pour accéder aux outils et aux commandes de débogage.                                        |
| Automatique | pour accéder aux commandes servant à l'exécution des programmes.                             |
| Options     | pour accéder à certaines options.                                                            |
| Test        | pour accéder aux commandes et aux fonctions de test.                                         |
| Cnc         | pour initialiser la connexion entre le programme <i>Genesis</i> et le matériel.              |
| Outils      | pour exécuter des programmes auxiliaires, externes à Genesis.                                |
| ?           | pour accéder à la fenêtre Aide ou pour avoir des renseignements sur <i>Genesis</i> .         |

La **Barre d'outils** se compose de six groupes de boutons et de deux carrés. Bien entendu, les boutons qui sont actifs sont ceux qui permettent d'exécuter les opérations disponibles dans la fenêtre active.

| case<br>Fichier | menu<br>Modifier | menu<br>Fichier | menu<br>Affi-<br>chage | menu<br>Automatique | menu<br>? | case<br>Répétitions |
|-----------------|------------------|-----------------|------------------------|---------------------|-----------|---------------------|
|                 | X 🖻 🛍            | <b>8</b> 1      | <b>?</b>               |                     | ¥¥ №      | 15 💂                |

fig. 1.4: La Barre d'outils.

11

La case *Répétitions* è présentes seulement si l'application le réclame.

## 1.3Commandes diverses d'emploi général

## 1.3.1 Fermeture de la fenêtre actuel

La fenêtre actuel peut être fermée dans la manière suivante:

fermée, la prochaine des fenêtres actives apparaît.

|                                       | Fermeture de la fenêtre actuel                                                                                              |  |
|---------------------------------------|----------------------------------------------------------------------------------------------------|--|
|                                       | • Sélectionner l'option Fermer du menu Fichier.                                                                             |  |
| • Avant de ferme<br>enregistrées, une | er la fenêtre, si des modifications n'ont pas encore été<br>e fenêtre apparaît pour permettre de le faire. La fenêtre étant |  |

# 1.3.2 Abandon de *Genesis*

A la fin du travail, il est possible de quitter Genesis de la manière suivante:

|                                                                                                    | Quitter                                          |  |
|----------------------------------------------------------------------------------------------------|--------------------------------------------------|--|
|                                                                                                    | • Sélectionner l'option Quitter du menu Fichier. |  |
| Avant de s'interrompre, <i>Genesis</i> ferme toutes les fenêtres précédemment<br>ouvertes. Toutefois, si des modifications n'ont pas été sauvegardées, une fenêtre<br>apparaît pour ce faire. Lorsqu'on le rallume, <i>Genesis</i> fait apparaître les fenêtres |                                                  |  |
| apparait pour ce faire. Loisqu'on le fanunie, <i>Genesis</i> fait apparaitre les feneties<br>aui étaient ouvertes au moment de l'abandon                                                                                                    |                                                  |  |

## 1.3.3Choix du caractère

Pour chaque type de texte utilisé dans les affichages, il est possible de choisir le type de caractère et les attributs relatifs en suivant la démarche indiquée ci-dessous:

|                                          | Choix caractères                                                      |
|------------------------------------------|-----------------------------------------------------------------------|
|                                          | • Sélectionner l'option Caractère dans le menu Options.               |
| • La fenêtre stand<br>caractère et ses d | dard de Windows qui apparaît permet de choisir le type de dimensions. |

## 1.3.4Disposition des fenêtres

Les fenêtres de travail ouvertes peuvent être disposées, en fonction des besoins, des manières suivantes:

|                                                                                                    | Fenêtres disposées en cascade                           |
|----------------------------------------------------------------------------------------------------|---------------------------------------------------------|
|                                                                                                    | • Sélectionner l'option Superpose dans le menu Fenêtre. |
| • Les fenêtres sont mises en cascade, superposées l'une sur l'autre et alignées le<br>long du bord supérieur gauche de la zone de travail. |                                                         |

|                    | Fenêtres disposées horizontalement                                   |
|--------------------|----------------------------------------------------------------------|
|                    | • Sélectionner l'option A côte horizontalement dans le menu Fenêtre. |
| • Les fenêtres son | t disposées horizontalement dans la zone de travail.                 |

|                    | Fenêtres disposées verticalement                                   |
|--------------------|--------------------------------------------------------------------|
|                    | • Sélectionner l'option A côte verticalement dans le menu Fenêtre. |
| • Les fenêtres dis | posées verticalement dans la zone de travail.                      |

#### 1.3.5Disposer les icônes

La fenêtre de travail active peut être agrandie et occuper même tout l'écran, être élargie, allongée ou réduite sous forme d'icône si l'on désire ne laisser ouvertes que celles qui servent à ce moment donné. La réduction en icône assure également une réouverture plus facile de la fenêtre.

Les icônes peuvent être réalignées sur l'écran à l'aide de la commande:

|                                                                     | Disposition des icônes                                                 |
|---------------------------------------------------------------------|------------------------------------------------------------------------|
|                                                                     | • Sélectionner l'option <b>Dispose icônes</b> du menu <b>Fenêtre</b> . |
| • Les icônes sont alignées horizontalement dans la zone de travail. |                                                                        |

#### 1.3.6Changer la fenêtre de travail active

Au fond du menu **Fenêtre**, on trouve la liste des fenêtres de travail ouvertes. La fenêtre de travail que l'on désire activer peut être ouverte en *double-cliquant* avec la souris sur la fenêtre concernée, si cette dernière est visible. Elle peut aussi être sélectionnée à partir du menu en suivant la démarche indiquée ci-après:

| Sélectionner la fenêtre de travail active                                        |                                                                                 |
|----------------------------------------------------------------------------------|---------------------------------------------------------------------------------|
|                                                                                  | • Choisir le titre de la fenêtre désirée dans la liste du menu <b>Fenêtre</b> . |
| • La fenêtre de travail sélectionnée est mise au premier plan et devient active. |                                                                                 |

## 1.3.7 Guide de Genesis

Le menu du guide de Genesis permet de disposer des commandes suivantes:

|                                             | Activer le guide                                  |
|---------------------------------------------|---------------------------------------------------|
|                                             | • Sélectionner l'option Guide en ligne du menu ?. |
| • La fenêtre de la Guide en ligne apparaît. |                                                   |

|                                                      | Utilisation du guide                                  |
|------------------------------------------------------|-------------------------------------------------------|
|                                                      | • Sélectionner l'option Emploi de la guide du menu ?. |
| • La fenêtre d'emploi de la Guide en ligne apparaît. |                                                       |

|                                                                                                    | Informations sur <i>Genesis</i>                        |
|----------------------------------------------------------------------------------------------------|--------------------------------------------------------|
|                                                                                                    | • Sélectionner l'option A propos de Genesis du menu ?. |
| • Affiche des informations sur la version de <i>Genesis</i> et d'autres renseignements concernant les ressources du système. |                                                        |

| 2                                                                                                    | Aide contextuel                                   |
|----------------------------------------------------------------------------------------------------|---------------------------------------------------|
| SHIFT+F1                                                                                                    | • Pousser le bouton placé dans la Barre d'Outils. |
| • Le pointeur de la souris prend la forme du bouton, il faut le placer sur le poin<br>duquel on veut afficher la guide et cliquer le bouton gauche de la souris<br>L'opération peut être interrompue en poussant encore le bouton oû e<br>poussant la touche ESC. |                                                   |

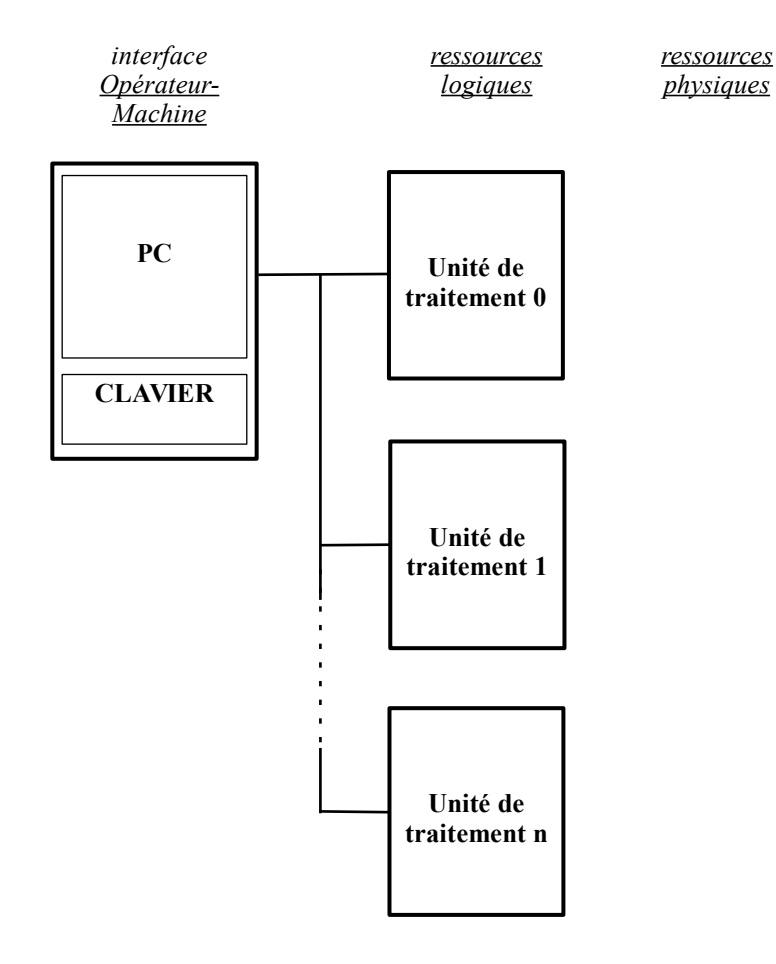

# **2 COMPOSITION DU SYSTÈME**

## 2.1Avant-propos

Etant donné que, dans les représentations graphiques et dans la structure des données de base de Machine, de nombreux aspects dépendent fortement du type de la machine, au-delà de quelques informations d'ordre général, ce manuel fournit, à titre indicatif, une description de la composition d'un système classique. Bien entendu, les indications réelles, les schémas et les pages graphiques du véritable système dépendent de l'application spécifique et sont donc programmées par le fabricant de la machine-outil.

## 2.2 Architecture typique d'un système Genesis

La commande numérique Genesis se constitue d'une unité de contrôle, basée sur ordinateur personnel, qui représente l'interface Opérateur-Machine, et d'un nombre variable de d'unités de traitement (de 1 a 16), pour le pilotage et le contrôle de toutes les ressources opérationnelles de la machine-outil ou de l'installation.

Il est donc possible d'avoir deux versions:

| 20. Monomodule                     | constituée d'un seul module raccordé directement au bus de l'ordinateur personnel.                                                                                                    |
|------------------------------------|----------------------------------------------------------------------------------------------------|
| 21. <i>Multimodules</i><br>modules | constituée d'un minimum de 1 à un maximum de 8<br>et prévue uniquement pour les applications effectuées sur<br>des installations ou des lignes de plusieurs machines; dans<br>ce cas, l'ordinateur personnel est matériellement séparé des<br>unités de traitement qui peuvent se situer en différents<br>endroits de la ligne ou de l'installation. |
| //                                 |                                                                                                    |

Dans les deux types d'architecture, les unités de traitement sont constituées de plaquettes à microprocesseurs pour le contrôle direct des axes de la machine et la gestion logique des dispositifs d'Entrée/Sortie. En revanche, physiquement parlant, ces derniers sont pilotés par des dispositifs à distance intelligents, directement sur la machine: ces dispositifs assurent la lecture des lignes d'entrée numériques (ON / OFF) ou analogiques et le rafraîchissement des lignes de sortie numériques ou analogiques et ils sont raccordés à l'unité de traitement par un bus sériel RS485 - 1 Mbaud.

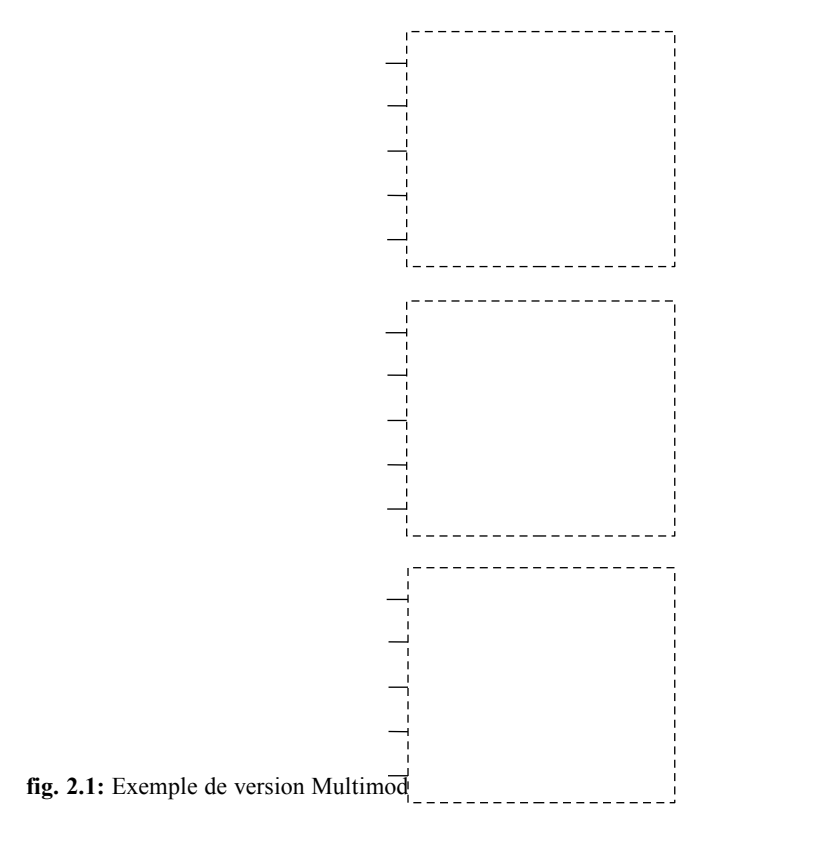

## 2.30rganisation et configuration logique

Dans le système Genesis, la structure descriptive de l'installation ou de la machine-outil est organisée dans des archives technologiques selon une structure hiérarchique à arbre, de façon à faciliter et à rendre l'accès aux ressources physiques du système plus immédiat et plus intuitif, au cours des différentes phases de programmation, d'exécution et de surveillance ou de contrôle diagnostique.

Cette conformation reflète le besoin de conserver, au niveau des données de configuration et de modalité d'accès, l'éventuelle structure modulaire des machines, en la classant en termes d'agrégation dynamique de différents modules, agrégats et

dispositifs que l'on peut insérer ou exclure en fonction des différents aménagements possibles.

En suivant cette structure logique, dans le cas le plus général et le plus complexe, on obtient le niveau hiérarchique supérieur qui se compose de:

| 23. Installation | conçue en tant qu'ensemble des éléments opérationnels gérés par la commande numérique, comprenant:                                                                                                    |  |  |
|------------------|----------------------------------------------------------------------------------------------------|--|--|
| 24. Machines     | normalement conçues en tant qu'éléments opérationnels qui<br>agissent, instant par instant, sur chaque pièce et qui, à leur<br>tour sont formées par un ensemble de:                                            |  |  |
| 25. Groupes      | conçus en tant que modules opérationnels pouvant agir en<br>même temps et indépendamment au sein d'une même<br>machine; ils se décomposent en:                                                                  |  |  |
| 26. Sous-groupes | conçus en tant que modules opérationnels pouvant agir en<br>même temps et indépendamment au sein d'un groupe; ils se<br>composent de                                                                            |  |  |
| 27. Dispositifs  | conçus comme étant l'ensemble de tous les éléments de base,<br>physiques ou logiques, ayant une correspondance univoque<br>avec des ressources de contrôle; il s'agit de:                                       |  |  |
|                  | <ul> <li>d) Axes</li> <li>e) Entrées/Sorties numériques</li> <li>f) Entrées/Sorties analogiques</li> <li>g) Ressources logiques (Compteurs, Minuteries, Variables, Sous-programmes, Fonctions, etc.)</li> </ul> |  |  |

28. **REMARQUE:** Les groupes peuvent également se partager en sousgroupes et se composer directement de dispositifs.

En cas de machine unique, cette structure peut être simplifiée davantage, en éliminant les strates hiérarchiques supérieures, comme le Niveau Installation.

Dans la plus haute hiérarchisation possible, la structure de la base de données de machine présente les niveaux suivants:

| Niveau<br>INSTALLATION | Niveau<br>MACHINE | Niveau<br>Groupe | Niveau<br>Sous-groupe | Niveau<br><b>Dispositifs</b> |
|------------------------|-------------------|------------------|-----------------------|------------------------------|
| nom installation       | 1                 |                  |                       |                              |
|                        |                   | _                |                       |                              |
|                        | Machine 1         |                  |                       |                              |
|                        |                   | Groupe 1         | Sous-groupe 1         | > Input                      |
|                        |                   |                  | l                     | > Output                     |
|                        |                   |                  |                       | > I/O Analog.                |
|                        |                   |                  | 1                     | > Axes                       |
|                        |                   |                  |                       | > etc.                       |
|                        |                   |                  | Sous groupe 2         | idem                         |
|                        |                   |                  | Sous-groupe 2         | lucin                        |
|                        |                   | Groupe 2         | Sous-groupe 1         | > Input                      |
|                        |                   |                  |                       | > Output                     |
|                        |                   |                  |                       | > I/O Analog.                |
|                        |                   | Groupe n         | •                     | > Axes                       |
|                        |                   |                  | •                     | > etc.                       |
|                        | Machine 2         | -                |                       |                              |
|                        | Machine 2         | Groupe 1         | Sous-groupe1          | > Innut                      |
|                        |                   | Groupe 2         | Bous grouper          | > Output                     |
|                        |                   | Groupe n         |                       | > I/O Analog.                |
|                        |                   |                  |                       | > Axes                       |
|                        |                   |                  |                       | > etc.                       |
|                        | Machine 3         | -                |                       |                              |
|                        |                   | Groupe 1         | etc.                  | > Input                      |
|                        |                   | Groupe 2         |                       | > Output                     |
|                        |                   | Groupe n         |                       | > I/O Analog.                |
|                        |                   |                  |                       | > Axes                       |
|                        |                   |                  |                       | > etc.                       |
| fig. 2.2               | : Exemple d'orgar | nisation hiéra   | rchique d'un syst     | ème.                         |

## 2.4Les dispositifs

Le terme de dispositif se réfère à un élément, physique ou logique, qui compose le système et qui a une correspondance univoque avec des ressources du contrôle. Les dispositifs se regroupent en deux catégories: dispositifs physiques et dispositifs logiques. Dans le système, tous les dispositifs se repèrent à l'aide d'un nom qui identifie leur utilisation.

## 2.4.1Dispositifs physiques

Les dispositifs physiques sont tous les éléments qui agissent sur les parties électriques ou pneumatiques de la machine ou qui en relèvent l'état; il s'agit de:

| Symbole  | Dispositif            | Fonction                                                                 |
|----------|-----------------------|--------------------------------------------------------------------------|
| <b>*</b> | Entrée numérique      | relève l'état ON ou OFF, c'est-à-dire Allumé ou Eteint d'un dispositif.  |
| ®        | Sortie numérique      | Active ou désarme un dispositif, en le mettant en état Allumé ou Eteint. |
| <u></u>  | Entrée analogique     | relève la valeur prise par le dispositif.                                |
| ₽        | Sortie analogique     | impose une valeur donnée à un dispositif analogique.                     |
|          | Porte d'entrées       | se compose de 8 lignes d'entrée numériques.                              |
|          | Porte de sorties      | se compose de 8 lignes de sortie numériques.                             |
| 8        | Demi-octet d'entrées  | se compose de 4 lignes d'entrée numériques.                              |
| E        | Demi-octet de sorties | se compose de 4 lignes de sortie numériques.                             |
| ē        | Axe                   | gère le mouvement d'un axe électrique.                                   |

## 2.4.2Dispositifs logiques

Les dispositifs logiques sont des éléments qui agissent exclusivement au sein des programmes de travail et qui permettent d'exécuter toutes les opérations de mise en place et de contrôle sur les dispositifs physiques; il s'agit de:

| Symbole | Dispositif         | Fonction                                                                                                    |
|---------|--------------------|----------------------------------------------------------------------------------------------------|
| ۲       | Minuterie          | instrument de mesure du temps.                                                                                                    |
| 851     | Compteur           | instrument comptant les opérations.                                                                                                    |
|         | Flag bit           | c'est un indicateur qui peut être activé ou invalidé exclusivement au sein d'un programme de travail.                                                                                        |
| 8       | Flag switch        | c'est un indicateur de système qui peut être<br>activé ou désarmé par le système, ou au sein<br>d'un programme de travail, comme par exemple<br>l'indicateur de Start.                       |
| ×       | Port d'indicateurs | se compose de 8 lignes d'indicateurs.                                                                                                    |
| •       | Fonction           | il s'agit de l'unité élémentaire qui, avec d'autres<br>fonctions, compose un programme et constitue le                                                                                       |
|         |                    | dispositif logique de contrôle à l'intérieur<br>duquel,<br>avec des instructions particulières, sont<br>effectuées toutes les fonctions de contrôle et de<br>gestion des autres dispositifs. |
|         | Variable           | élément contenant un type de donnée s'il s'agit<br>d'une variable simple; il contient des types de<br>données différents les uns des autres s'il s'agit<br>d'une variable composée.          |

# **3 LISTE D'EXÉCUTION**

## 3.1Avant-propos

L'exécution des programmes de travail est réalisée au moyen d'une *Liste d'exécution*. Cette dernière se compose de lignes et de colonnes qui contiennent des informations inhérentes aux modalités d'exécution du programme présent sur chaque ligne.

Chaque ligne de la liste permet d'introduire les informations, les données ou les paramètres nécessaires à l'exécution d'un programme, chaque information se trouve sur une colonne réservée et le nombre de colonnes varie d'application en application. Toutefois, la première colonne - celle où est introduit le nom du programme - est toujours présente.

On trouvera ci-dessous la description de toutes les commandes et des fonctions qui permettent de créer, d'enregistrer, de modifier et d'exécuter une liste.

29. **REMARQUE:** Défini par le fabricant, le mode de fonctionnement "Autoload" de *Genesis* consiste à charger automatiquement une Liste d'exécution préétablie. Dans ce cas, certaines commandes du menu Fichier sont invalidées (ex. Ouvrir, Enregistrer sous...). Il est toutefois possible de modifier le contenu de la liste et de l'enregistrer.

30. Si Genesis ne trouve pas la liste lorsqu'il tente d'ouvrir, il en crée une vide.

## 3.2Création d'une liste

#### **3.2.1**Créer une nouvelle liste

La création d'une nouvelle liste s'effectue de la manière suivante:

|         | <u>ן</u>                                                                                                    | Créer une nouvelle liste                                                                                                 |  |  |
|---------|----------------------------------------------------------------------------------------------------|----------------------------------------------------------------------------------------------------|--|--|
| C       | TRL+N                                                                                                    | • Sélectionner l'option Nouveau du menu Fichier.                                                                         |  |  |
| •       | • La nouvelle liste d'exécution qui est ouverte prend temporairement le nou-<br>"list" suivi d'un numéro (ex. list1). A l'ouverture d'une autre nouvelle liste,<br>numéro est automatiquement incrémenté d'une unité. Au cours d<br>l'enregistrement, il est possible d'attribuer le nom désiré au fichier. |                                                                                                    |  |  |
| A<br>"I | près l'ouverture                                                                                                    | de la nouvelle liste ou d'une liste préexistante, la fenêtre<br>"apparaît; on peut en voir un exemple sur la figure 3.1. |  |  |

3.2.2Propriétés de la liste

La liste est associée à des propriétés qui peuvent être mises en évidence de la manière suivante:

| Propriétés de la liste                                               |                                                                    |  |  |
|----------------------------------------------------------------------|--------------------------------------------------------------------|--|--|
| ALT+ENTER                                                            | • Sélectionner l'option <b>Propriétés</b> du menu <b>Fichier</b> . |  |  |
| • La fenêtre qui apparaît présente les informations suivantes:       |                                                                    |  |  |
| Description montre et permet de modifier le commentaire de la liste. |                                                                    |  |  |
| Version contien                                                      | t le numéro de version du fichier de Liste.                        |  |  |

## 3.2.3Composition de la fenêtre Liste d'exécution

Comme nous l'avons vu précédemment, la fenêtre se partage en lignes et en colonnes. Chaque ligne se réfère à un programme à exécuter et les colonnes constituent les cases qui contiennent les informations servant à son exécution. La fenêtre comprend les éléments suivants:

| Zone Nom Programme/Liste | elle se compos<br>numéro de ligne<br>une case où est<br>la liste.                                                                                                    | e de <i>boutons de sélection</i> avec le<br><i>e</i> , chacun d'eux présente à sa droite<br>introduit le nom <i>du programme</i> ou de |  |
|--------------------------|----------------------------------------------------------------------------------------------------|----------------------------------------------------------------------------------------------------|--|
| Zone Paramètres          | elle contient les<br>contiennent le<br>l'exécution du pr                                                                                                    | s <i>colonnes</i> constituées de cases qui<br>s paramètres qui conditionnent<br>rogramme.                                              |  |
| Zone Boutons             | elle se trouve en bas et se constitue de trois<br>qui permettent d'accéder immédiateme<br>commandes qui demeurent toutefois disponib<br>le menu ; ces boutons sont les suivants:                                                   |                                                                                                    |  |
|                          | [ Nouveau ]                                                                                                    | crée une ligne vide sous la ligne courante                                                                                             |  |
|                          | [ Eliminer ]                                                                                                    | efface toutes les lignes sélectionnées                                                                                                 |  |
|                          | [ Propriétés ]                                                                                                    | active la fenêtre Propriétés                                                                                                    |  |
| Autres zones             | il s'agit de une <i>case de texte</i> qui ne font pas partie de<br>la fenêtre "Liste d'exécution" mais qui, tout en étant<br>situées sur la barre d'outils, contient le <i>Nombre de</i><br><i>répétitions</i> de la liste active. |                                                                                                    |  |

| 4 | Genesis - LIST2.LSX                                                     |         |          |      |   |         |        |        |       |         |            |           |          |          |
|---|-------------------------------------------------------------------------|---------|----------|------|---|---------|--------|--------|-------|---------|------------|-----------|----------|----------|
| E | Eichier Modifier Affichage Debug Automatique Options Iest CNC Fenêtre ? |         |          |      |   |         |        |        |       |         |            |           |          |          |
| l |                                                                         |         |          |      |   |         |        |        |       |         |            |           |          |          |
| Ē | <b>ا</b> ل 🕻                                                            | ST2.LSX |          |      |   |         |        |        |       |         |            |           |          | _ 🗆 🗵    |
|   |                                                                         |         | <b>.</b> |      |   |         |        |        |       |         |            | le        | T        |          |
|   |                                                                         | Nom     | Nombre   | Aire | e | Execute | L      | н      | S     | Comment | Accrochage | Exclusion | Temp     | Variable |
|   | 1                                                                       | call009 | 1        | м    | • | X       | 600,00 | 400,00 | 16,00 |         |            | 0         | 00.00.00 |          |
|   | 2                                                                       | ff      | 1        | S    | • | X       | 600,00 | 400,00 | 19,00 |         |            | 0         | 00.00.00 | 170      |
|   | 3                                                                       | call900 | 1        | Α    | • | X       | 200,00 | 140,00 | 20,00 |         |            | 0         | 00.00.00 |          |
|   |                                                                         |         |          |      |   |         |        |        |       |         |            |           |          |          |
|   |                                                                         |         | •        |      |   |         |        |        |       |         |            |           |          | Þ        |
|   | N                                                                       | louveau | Suppr    | imer |   | Proprié | tés    |        |       |         |            |           |          |          |

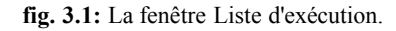

L'explication détaillée de la signification des différentes colonnes qui composent la Liste d'exécution de Genesis est fournie à la fin du chapitre, avec d'autres informations concernant l'exécution de cette dernière sur les zones de travail.

## 3.3Enregistrement de la liste

## 3.3.1 Comment enregistrer la liste?

La liste créée peut être enregistrée de la manière suivante:

|                                                                       | Enregistrer la liste active                                                                                                    |
|-----------------------------------------------------------------------|----------------------------------------------------------------------------------------------------|
| CTRL+S                                                                | • Sélectionner l'option Enregistrer du menu Fichier.                                                                                                    |
| Habituellement<br>immédiatement<br>apparaît. Cette<br>de remplacer le | , après avoir sélectionné la commande, la liste est enregistrée<br>. En revanche, s'il s'agit d'une nouvelle liste, une fenêtre<br>dernière est décrite dans le paragraphe suivant et elle permet<br>nom provisoire de la liste par son vrai nom. |

#### 3.3.2Créer une nouvelle liste pendant l'enregistrement

Au cours de l'enregistrement, il est possible de créer une nouvelle liste, en la faisant dériver de la liste active; pour ce faire, suivre la démarche suivante:

## Enregistrer en créant une nouvelle liste

- Sélectionner l'option Enregistrer sous... du menu Fichier.
- La fenêtre qui apparaît permet d'introduire le nom de la nouvelle liste. Les modifications effectuées jusqu'alors sont adoptées par la nouvelle liste qui devient alors la liste active. La liste dont la nouvelle provient reste dans l'état où elle était lors du dernier enregistrement.

Le nom de la liste peut se composer d'un nombre maximal de 8 caractères

| alphanumériques       | et    | d'une       | extension     | maximale       | de    | trois       | caractères  |
|-----------------------|-------|-------------|---------------|----------------|-------|-------------|-------------|
| alphanumériques       | (ex.  | DEMO.I      | LSX). Le su   | iffixe d'exten | sion  | standard    | est LSX,    |
| toutefois, il est pos | sible | e d'utilise | r un autre su | iffixe.        |       |             |             |
| N.B.: Cette modal     | ité p | eut être u  | tilisée pour  | créer une nou  | lvell | e liste à p | artir d'une |
| liste préexistante,   | lorsq | jue l'on a  | besoin de cr  | éer des listes | très  | semblable   | es les unes |
| des autres.           |       |             |               |                |       |             |             |

## 3.4Ouverture d'une liste préexistante

L'ouverture d'une liste préexistante peut être effectuée de trois manières différentes; la première est la suivante:

| Ē |
|---|
|   |

## Ouvrir une liste préexistante

• Sélectionner l'option **Ouvre liste d'exécution** du menu **Fichier**.

• La fenêtre qui apparaît permet de sélectionner la liste désirée.

La deuxième manière est la suivante: si la liste est l'un des quatre derniers fichiers ouverts précédemment, sélectionner le menu **Fichier** et saisir son nom dans la liste qui apparaît en bas du menu.

En revanche, la troisième manière consiste à écrire le nom de la liste dans la case *Nom programme*.

**N.B.:** Chaque fois qu'une liste (nouvelle ou préexistante) est ouverte, la liste précédente reste ouverte; il est possible d'accéder à cette dernière en ouvrant le menu **Fenêtre** et en y sélectionnant le nom de la liste qui apparaît en bas du menu.

## 3.5Impression de la liste

## 3.5.1 Impression de la liste

L'impression de la liste active s'effectue de la manière suivante:

| 4                                      | Imprimer une liste                                            |
|----------------------------------------|---------------------------------------------------------------|
| CTRL+P                                 | • Sélectionner l'option Imprimer du menu Fichier.             |
| • La fenêtre Impr<br>fait en format de | imer standard de Windows s'ouvre. L'impression de la liste se |

## **3.5.2Aperçu avant impression**

Avant de lancer l'impression, il est possible de contrôler ce que l'on obtiendra. Pour ce faire, suivre la démarche suivante:

5

|                                                              | Aperçu avant impression                                                                                                    |
|--------------------------------------------------------------|----------------------------------------------------------------------------------------------------|
|                                                              | Sélectionner l'option <b>Avant première d'impression</b> du menu <b>Fichier</b> .                                                                              |
| La fenêtre qui a<br>impression de Win<br>pages et de voir co | pparaît est semblable à la fenêtre standard Aperçu avant<br>adows. Il est possible de visualiser simultanément une ou deux<br>omment le document sera imprimé. |

## 3.5.3Définition de l'imprimante

La définition de l'imprimante s'effectue de la manière suivante:

|                                                                                                    | Définition imprimante                                       |  |  |  |
|----------------------------------------------------------------------------------------------------|-------------------------------------------------------------|--|--|--|
|                                                                                                    | • Sélectionner l'option Assigne imprimante du menu Fichier. |  |  |  |
| • La fenêtre standard de Windows apparaît pour permettre de définir le type d'imprimante, l'orientation de la feuille, etc. |                                                             |  |  |  |

## 3.6Comment agir sur la liste?

Examinons comment il est possible d'organiser ou de modifier le contenu des différentes cases qui composent chaque ligne de la liste. Les descriptions qui suivent utilisent fréquemment les termes suivants:

- 31. *case courante* c'est la case sur laquelle on peut intervenir; elle est mise en évidence par une couleur différente des autres et elle est entourée de pointillés
- 32. *ligne courante* c'est la ligne dans laquelle se trouve la case courante
- 33. *lignes sélectionnées* elles sont marquées par leurs boutons de sélection abaissés et mises en évidence par une couleur différente; dans ce cas, si la case courante est dans l'une de ces lignes, elle prend la couleur de la ligne et elle est entourée de pointillés.

#### **3.6.1** Touches disponibles

Les touches disponibles pour intervenir sur la liste sont les:

| Touche | Description                                |
|--------|--------------------------------------------|
| û      | La case de dessus devient la case courante |
| ↓      | La case dessous devient la case courante   |
| ⇔      | La case de droite devient la case courante |

| $\Diamond$              | La case de gauche devient la case courante                                                         |
|-------------------------|----------------------------------------------------------------------------------------------------|
| PgUp                    | Fait défiler une page de la liste vers le haut                                                     |
| PgDn                    | Fait défiler une page de la liste vers le bas                                                      |
| Home                    | Pointe la première case de la ligne                                                                |
| Fin                     | Pointe la dernière case de la ligne                                                                |
| Ctrl+Up                 | Pointe la première case de la colonne de la page active                                            |
| Ctrl+Down               | Pointe la dernière case de la colonne de la page active                                            |
| Ctrl+Right              | Pointe la dernière case de la colonne visible de droite                                            |
| Ctrl+Left               | Pointe la première case de la colonne visible de gauche                                            |
| Ctrl+PgUp               | Fait défiler les colonnes visibles vers la gauche                                                  |
| Ctrl+PgDown             | Fait défiler les colonnes visibles vers la droite                                                  |
| Ctrl+Home               | Pointe la première case de la première ligne                                                       |
| Ctrl+End                | Pointe la dernière case de la dernière ligne                                                       |
| Ctrl+Enter              | Crée une ligne vide au-dessous de la ligne                                                         |
|                         | courante, la nouvelle ligne devient la ligne                                                       |
|                         | courante                                                                                           |
| Shift+Ctrl+Enter        | Crée une ligne vide au-dessus de la ligne courante,<br>la nouvelle ligne devient la ligne courante |
| Shift+Space             | Sélectionne ou désélectionne la ligne courante                                                     |
| Shift+Un                | Etend la sélection/désélection des lignes au-dessus                                                |
| Shint Op                | de la ligne courante                                                                               |
| Shift+Down              | Etend la sélection/désélection des lignes au-                                                      |
| Shirt Down              | dessous de la ligne courante                                                                       |
| Shift+Right             | Pointe la case située à droite de la case courante                                                 |
| Shift+Left              | Pointe la case située à gauche de la case courante                                                 |
| F2                      | Modifie le contenu de la case courante                                                             |
| Enter                   | Confirme les modifications effectuées dans la case                                                 |
|                         | courante                                                                                           |
| Esc                     | Renonce aux modifications effectuées dans la case                                                  |
|                         | courante                                                                                           |
| Tab                     | Pour passer de la liste aux boutons et vice versa                                                  |
| Autres caractères ASCII | Sont insérés dans la case courante                                                                 |

## **3.6.2Utilisation de la souris**

La souris constitue le moyen le plus efficace pour agir directement sur la liste, les actions possibles les suivantes:

| Action | Position        | Description                  |
|--------|-----------------|------------------------------|
| Clic   | Case            | Sélectionne la case          |
| Clic   | Bouton de ligne | Sélectionne/Désélectionne la |

| GENESIS - Manue | el de l'Opérateur    | Liste d'exécution 7                                                                                                    |
|-----------------|----------------------|----------------------------------------------------------------------------------------------------|
| Shift+Clic      | Case                 | ligne<br>Sélectionne la case tout en<br>sélectionnant/désélectionnant                                                          |
| Entraîne        | Bouton de ligne      | la ligne<br>Sélectionne/Désélectionne les<br>lignes                                                                            |
| Double-clic     | Case "Nom Programme" | Sélectionne la case et fait<br>apparaître la fenêtre "Nom<br>Programme" pour introduire<br>le nom en le tirant des<br>archives |

#### **3.6.3**Comment pointer la case désirée?

Pour pointer la case désirée et pour qu'elle devienne la case courante, il est possible d'agir de différentes manières:

- 34. positionner le curseur de la souris sur la case désirée et cliquer,
- 35. utiliser les touches fléchées UP, DOWN, RIGHT, LEFT,
- 36. si le nombre de lignes est supérieur à ce que la fenêtre Liste peut contenir, faire défiler la liste au moyen des touches PgUp et PgDn ou des barres de défilement de la fenêtre avec la souris

## 3.6.4Sélection et désélection partielles de lignes

La sélection et la désélection d'une ligne peuvent être effectuées à l'aide du clavier ou de la souris, cette dernière étant, bien entendu, préférable. Il est possible d'intervenir sur plusieurs lignes sélectionnées, par exemple pour couper, coller, en déplaçant et en regroupant de cette manière des lignes qui n'étaient pas continues, et d'autres opérations encore.

La sélection s'effectue de deux manières possibles. La première consiste à sélectionner des lignes non contiguës l'une par rapport à l'autre. En revanche, la deuxième permet de sélectionner des lignes proches les unes des autres.

Sélection de lignes non contiguës:

- h) Pointer la ligne que l'on désire sélectionner en *cliquant* sur le bouton de sélection de cette dernière, le bouton s'abaisse.
- i) Faire de même sur les autres lignes que l'on désire sélectionner.

Sélection de *lignes contiguës*:

 j) Pointer la première ligne que l'on désire sélectionner en *cliquant* sur le bouton de sélection de cette dernière, le bouton s'abaisse.  k) En continuant d'appuyer sur le bouton de la souris, faire glisser la souris sur les autres lignes, au-dessus et au-dessous de la ligne courante, que l'on désire sélectionner.

Pour désélectionner, il suffit de suivre la même démarche sur les lignes sélectionnées.

**Remarque:** Pour effectuer les mêmes opérations avec le clavier, voir la description des touches.

## **3.6.5**Sélection totale de lignes

Pour sélectionner toutes les lignes de la liste, utiliser la commande suivante:

|                                                   | Sélectionner toutes les lignes                             |
|---------------------------------------------------|------------------------------------------------------------|
|                                                   | • Sélectionner l'option Sélectionne tout du menu Modifier. |
| Toutes les lignes de la liste sont sélectionnées. |                                                            |

#### 3.6.6Désélection totale de lignes

Pour désélectionner toutes les lignes sélectionnées, utiliser la commande suivante:

|                     | Désélectionner toutes les lignes                        |
|---------------------|---------------------------------------------------------|
|                     | • Sélectionner l'option Désélectionne du menu Modifier. |
| • Toutes les lignes | s sélectionnées sont désélectionnées.                   |

## 3.70pérations d'insertion et de modification de la liste

#### **3.7.1 Insertion de nouvelles lignes**

L'insertion de nouvelles lignes peut être effectuée au-dessus et au-dessous de la ligne courante. Pour ce faire, suivre la démarche suivante:

| CTRL+<br>SHIFT+<br>ENTER                              | <ul><li>Insérer une ligne au-dessus</li><li>Sélectionner l'option Insére avant du menu Modifier.</li></ul> |
|-------------------------------------------------------|----------------------------------------------------------------------------------------------------|
| • Une ligne vide est insérée avant la ligne courante. |                                                                                                    |

9

| CTRL-<br>ENTE                                                                                                    | +<br>R | • Sélectionner l'option Insére après du menu Modifier.                               |
|----------------------------------------------------------------------------------------------------|--------|--------------------------------------------------------------------------------------|
| • Une ligne vide est insérée après la ligne courante. La même commande être exécutée avec le bouton [ Nouveau ]. |        | est insérée après la ligne courante. La même commande peut ec le bouton [ Nouveau ]. |

#### **3.7.2** Modifier le contenu de la case courante

Pour modifier le contenu de la case courante, il est nécessaire qu'elle se trouve en en mode Modifier; dans ce mode, la case perd les pointillés qui l'entourent. Pour faire la modification, agir d'une des manières suivantes:

- 37. Appuyer sur la touche fonction F2, le texte est aligné à gauche, le curseur se positionne aussitôt après le dernier caractère de la case et la partie de texte déjà présente dans la case est mis en évidence avec une couleur différente de celle de la case vide. Il est alors possible de modifier le contenu de la case.
- 38. Appuyer sur la touche du clavier qui correspond à la donnée que l'on désire introduire; dans ce cas le contenu précédent de la case est éliminé et remplacé par celui que l'on est en train d'introduire.
- 39. Appuyer sur la touche ENTER pour confirmer les modifications et quitter le mode Modifier. On obtient le même résultat en pointant une autre case.
- 40. La session Modifier peut être interrompue en appuyant sur la touche ESC; dans ce cas, les modifications effectuées sont perdues.
- **REMARQUE:** Pendant l'exécution de la liste, il se peut que certaines lignes ne puissent être modifiées; cela dépend de l'application et varie donc en fonction de cette dernière.

#### 3.7.3 Importer des archives de programmes

Le nom du programme à exécuter peut être placé dans la case qui lui est consacrée; cela peut être effectué sur le clavier ou en exécutant la commande suivante:

|                                                                                                    | Importation nom programme                                                                  |
|----------------------------------------------------------------------------------------------------|--------------------------------------------------------------------------------------------|
|                                                                                                    | <ul> <li>Sélectionner l'option Ouvre répertoire programmes du<br/>menu Fichier.</li> </ul> |
| • La fenêtre "Nom" qui apparaît permet d'introduire le nom qui est tiré du répertoire des programmes du module ou d'autres modules. Une fois que le programme a été chargé du répertoire, la ligne courante est actualisée avec les données qui sont déduites par le programme; en pratique, ces données sont les paramètres des colonnes de la liste. |                                                                                            |

N.B.: La fenêtre peut également être ouverte en *double-cliquant* sur la case concernée.

#### 3.7.4Liste de listes

Il est possible d'insérer une liste dans une autre liste. Cette modalité est appelée *Liste de listes*. Toutes les lignes qui composent cette liste sont insérées dans la liste active, immédiatement au-dessous de la ligne courante: par ailleurs, elles sont mises en évidence par une couleur différente et leur écriture étant protégée, elles ne peuvent être modifiées; toutefois, elles peuvent être copiées dans d'autres lignes de la nouvelle liste. Il n'est pas possible d'introduire de nouvelles lignes parmi celles de la liste insérée.

Si l'on introduit une valeur supérieure à 1 dans la case Répétitions - si elle est présente -, la liste insérée dans la liste courante, elle est développée autant de fois que le nombre de répétitions programmées.

## 3.80pérations d'édition sur la liste

Sur la liste active, il est possible d'effectuer toutes les opérations normales qui, habituellement, se font sur un texte: effacement, copie pour duplication, recherche et remplacement. Les commandes qui permettent d'exécuter ces opérations sont décrites ci-après.

Etant donné que quatre lignes de la liste sont mises en exécution à chaque fois, elles ne peuvent pas être modifiées, éliminées et il n'est pas possible d'y insérer d'autres lignes au milieu.

#### 3.8.1 Annuler la dernière opération exécutée

Pour annuler la dernière opération effectuée, utiliser la commande suivante:

|                                                                           | Annuler la dernière opération exécutée           |
|---------------------------------------------------------------------------|--------------------------------------------------|
| CTRL+Z                                                                    | • Sélectionner l'option Annule du menu Modifier. |
| • La situation qui précédait la dernière opération exécutée est rétablie. |                                                  |

## **3.8.2** Couper et copier en mémoire

Pour éliminer les lignes sélectionnées tout en les conservant en mémoire, utiliser la commande suivante:

11

|                                                                                                    | *      | Eliminer et insérer en copie                                                                                                    |
|----------------------------------------------------------------------------------------------------|--------|----------------------------------------------------------------------------------------------------|
|                                                                                                    | CTRL+X | • Sélectionner l'option Couper du menu Modifier.                                                                                                    |
| • Les lignes sélectionnées sont éliminées de la lis<br>intermédiaire pour permettre de la réinsérer,<br>liste avec la commande <i>Coller</i> . |        | tionnées sont éliminées de la liste et copiées dans une mémoire<br>our permettre de la réinsérer, éventuellement dans une autre<br>mande <i>Coller</i> . |

## 3.8.3Copier en mémoire

Pour copier les lignes sélectionnées ou le contenu de la case courante en mémoire, utiliser la commande suivante:

|                                                                                                    | Copier en mémoire                                |
|----------------------------------------------------------------------------------------------------|--------------------------------------------------|
| CTRL+C                                                                                                    | • Sélectionner l'option Copier du menu Modifier. |
| • Le contenu des lignes sélectionnées est copié dans une mémoire intermédiaire pour pouvoir être réinséré, éventuellement dans une autre liste, à l'aide de la commande <i>Coller</i> . Lorsque l'on agit sur la commande et que l'on modifie la case courante, le contenu de la case est mis dans la mémoire à la place des lignes sélectionnées. |                                                  |

## 3.8.4 Tirer de la mémoire

Pour insérer le contenu de la mémoire dans la liste, utiliser la commande suivante:

|                                                                                                    | Tirer de la mémoire                                                                                                    |  |
|----------------------------------------------------------------------------------------------------|----------------------------------------------------------------------------------------------------|--|
| CTRL+V                                                                                                    | • Sélectionner l'option Coller du menu Modifier.                                                                                                    |  |
| • Le contenu de la mémoire intermédiaire est inséré dans la liste selon les critères suivants:                                                                                                    |                                                                                                    |  |
| • si l'on est en train de modifier la case courante et que des lignes avaient été copiées dans la mémoire, seul le contenu de la première case, entre les lignes copiées, est inséré dans la case (donc, selon nos exemples, le nom programme). |                                                                                                    |  |
| • Si l'on est en train de modifier la case courante et que le contenu d'une autre case avait été copié dans la mémoire, celui-ci est inséré dans la case courante uniquement si le type de donnée accepté par la case coïncide.                 |                                                                                                    |  |
| <ul> <li>Si l'on n'est p<br/>avaient été co<br/>nouvelles ligne</li> </ul>                                                                                                    | pas en train de modifier la case courante et que des lignes<br>ppiées dans la mémoire, ces dernières sont insérées dans de<br>es créées immédiatement au-dessous de la ligne courante. |  |

La commande est utile, par exemple, pour insérer une partie d'une liste dans une autre liste.

**N.B.:** le contenu de la mémoire intermédiaire n'est pas effacé lorsque l'on ferme la liste; en revanche, la mémoire est vidée lorsque l'on sort de *Genesis*.

## 3.8.5Effacer

Pour effacer, utiliser la commande suivante:

|                                                                                                    | Effacer les lignes                                  |
|----------------------------------------------------------------------------------------------------|-----------------------------------------------------|
| DEL                                                                                                    | • Sélectionner l'option Supprimer du menu Modifier. |
| • Les lignes sélectionnées sont éliminées de la liste. Il est possible de récupérer ce qui a été effacé en intervenant immédiatement sur la commande <b>Annuler</b> . |                                                     |

## 3.8.6 Rechercher

L'opération de recherche sur la liste courante est réalisable en exécutant la commande suivante:

|                                                                                                    | Rechercher                                                                                                    |  |  |
|----------------------------------------------------------------------------------------------------|----------------------------------------------------------------------------------------------------|--|--|
| ALT+F3                                                                                                    | • Sélectionner l'option Rechercher du menu Modifier.                                                                        |  |  |
| • La fenêtre qui a critères à utiliser                                                                                                    | • La fenêtre qui apparaît permet d'introduire ce que l'on désire chercher et les critères à utiliser en cours de recherche. |  |  |
| Les boutons qui pe                                                                                                    | Les boutons qui permettent de lancer ou d'achever la recherche sont les suivants:                                           |  |  |
| [ Chercher proc                                                                                                    | [ Chercher prochain ] permet d'avancer dans la recherche.                                                                   |  |  |
| [ annuler ]                                                                                                    | <b>r</b> ] interrompt les opérations de recherche.                                                                          |  |  |
| [?]                                                                                                    | active la fenêtre Aide.                                                                                                    |  |  |
| A la fin de la recherche, si le texte a, été trouvé, la case qui le contient est mise<br>en évidence; si l'on appuie sur le bouton [ <b>Annuler</b> ], la case se remet en mode<br>Modifier. |                                                                                                    |  |  |

## 3.8.7 Rechercher suivant

La recherche étant programmée, il est possible d'effectuer de nouvelles recherches à l'aide de la commande suivante:

|                                                                                                    | Rechercher suivant                                                          |  |
|----------------------------------------------------------------------------------------------------|-----------------------------------------------------------------------------|--|
| F3                                                                                                    | • Sélectionner l'option <b>Rechercher suivant</b> du menu <b>Modifier</b> . |  |
| • La recherche est exécutée et si le texte est trouvé, la case qui le contient est mise en évidence ; si l'on appuie sur le bouton [ Annuler ], la case se remet en mode Modifier. |                                                                             |  |

#### 3.8.8Remplacer

L'opération de remplacement de parties contenues dans la liste est réalisable en exécutant la commande suivante:

|                                                                                                    | Remplacement                                                                               |  |  |
|----------------------------------------------------------------------------------------------------|--------------------------------------------------------------------------------------------|--|--|
|                                                                                                    | • Sélectionner l'option <b>Remplace</b> du menu <b>Modifier</b> .                          |  |  |
| • La fenêtre qui apparaît permet d'introduire ce que l'on désire rechercher et ce qui doit le remplacer; il est également possible de programmer les critères à utiliser pour effectuer l'opération. |                                                                                            |  |  |
| Les boutons qui permettent d'effectuer ou d'interrompre la recherche sont les suivants:                                                                                                    |                                                                                            |  |  |
| [ Chercher procl                                                                                                    | [ Chercher prochain ] permet de sauter le remplacement en passant à la recherche suivante. |  |  |
| [ Remplacer ]                                                                                                    | permet d'effectuer le remplacement et de passer à le recherche suivante.                   |  |  |
| [ Remplacer tout                                                                                                    | <b>ut</b> ] effectue automatiquement tous les remplacements possibles.                     |  |  |
| [ Annuler ]<br>[ ? ]                                                                                                    | interrompt les opérations de recherche.<br>active la fenêtre Aide.                         |  |  |

## 3.9 Autres commandes disponibles

## 3.9.1 Protéger la liste

Pendant le travail, il est possible de protéger la liste contre toute modification accidentelle, surtout si on se contente de la visualiser. Cela est possible à l'aide de la commande suivante:

|                                                              | Seulement lecture                                                                                                    |
|--------------------------------------------------------------|----------------------------------------------------------------------------------------------------|
|                                                              | • Sélectionner l'option <b>En lecture seule</b> du menu <b>Modifier</b> .                                                                                                    |
| • La liste est mise<br>Seulement lectu<br>l'ouverture, la li | e en état de lecture uniquement, jusqu'à ce que la commande<br><i>ure</i> ne soit désarmée ou que la liste ne soit fermée. A<br>ste n'est jamais en mode <i>Seulement lecture</i> . |

#### 3.9.2 Répétition de la liste

Il est possible de programmer le nombre de fois où l'on veut exécuter la liste; pour ce faire, suivre la démarche suivante:

|                                                                                                    | Répétition de la liste                                               |  |
|----------------------------------------------------------------------------------------------------|----------------------------------------------------------------------|--|
| CTRL+R                                                                                                    | • Sélectionner l'option <b>Répétitions</b> du menu <b>Modifier</b> . |  |
| • La fenêtre qui apparaît permet d'introduire le nombre de fois où la liste doit<br>être répétée au cours de l'exécution. Le nombre de répétitions apparaît dans la<br>case de droite de la barre d'outils.                                                                                                    |                                                                      |  |
| <b>N.B.:</b> Le nombre de répétitions peut être introduit directement dans la case de la barre d'outils qui l'affiche; en effet, en la pointant avec la souris, un curseur de texte apparaît et la case peut être modifiée si on clique; en revanche, cela n'est pas possible pendant l'exécution de la liste où la case montre le nombre de répétitions effectuées. |                                                                      |  |

## 3.10Exécution de la liste

Après avoir achevé la Liste d'exécution ou en avoir rappelé une des archives, elle peut être mise en exécution. Pour ce faire, sélectionner d'abord la ligne d'où l'on veut partir, c'est-à-dire le programme de départ (qui n'est pas obligatoirement le premier de la liste) et appuyer ensuite sur la touche *Start*. Les commandes qui servent à la gestion de l'exécution sont accessibles directement à l'aide des boutons de la barre d'outils.

Si la ligne de départ n'est pas sélectionnée, la première ligne d'exécution qui est prise automatiquement est la première ligne de la liste qui contient un *nombre de répétitions* supérieur à zéro et qui, dans le même temps, a la case *Validation* active, à condition que cette case soit présente dans la liste.

La ligne présentant le programme en cours d'exécution est mise en évidence en rouge. Si la liste doit être répétée, ce qui revient à dire qu'un nombre de répétitions a été programmé, celui-ci est actualisé automatiquement en décrémentant dès que la liste a été exécutée.

Au cours de l'exécution, les éventuels messages d'erreur ou d'alarme sont affichés dans la barre des erreurs ou dans la barre d'état.

L'exécution de la liste peut être suspendue provisoirement, puis reprise.

## 3.10.1 Gestion de l'exécution

## Démarre

L'exécution, ou la reprise après un arrêt, du programme s'effectue au moyen de la commande suivante:

| Lancer ou reprendre l'exécution |                                                                                                    |
|---------------------------------|----------------------------------------------------------------------------------------------------|
| F5                              | • Sélectionner l'option <b>Démarre</b> du menu Automatique.                                                                  |
| • L'exécution du programme se t | programme est lancée et la ligne de la liste sur laquelle le<br>rouve est mise en évidence en rouge. En cas de reprise après |

programme se trouve est mise en évidence en rouge. En cas de reprise après un arrêt, la reprise est effectuée à partir du point où la suspension avait eu lieu.

## Stop

L'exécution du programme peut être suspendue provisoirement au moyen de la commande suivante:

| JJ                              | Bloquer l'exécution                                  |  |
|---------------------------------|------------------------------------------------------|--|
| F6                              | • Sélectionner l'option Stop du menu Automatique.    |  |
| • L'exécution du <b>Start</b> . | programme est suspendue jusqu'à la nouvelle commande |  |

## Fin

L'exécution du programme peut être interrompue au moyen de la commande suivante:

|                                                                          | Terminer l'exécution                             |  |
|--------------------------------------------------------------------------|--------------------------------------------------|--|
| F7                                                                       | • Sélectionner l'option Fin du menu Automatique. |  |
| • L'exécution du programme et l'exécution de la liste sont interrompues. |                                                  |  |

## Toggle démarre ligne

L'exécution de la liste peut être exécutée à partir de n'importe quelle ligne de la liste en utilisant la commande suivante:

|                                                                                  | Sélectionner la ligne de départ                                                                                                    |  |
|----------------------------------------------------------------------------------|----------------------------------------------------------------------------------------------------|--|
|                                                                                  | • Sélectionner l'option <b>Toggle démarre ligne</b> du menu <b>Automatique</b> .                                                                                            |  |
| <ul> <li>Si l'on sélection<br/>départ de l'exéc<br/>liste d'exécution</li> </ul> | nne cette commande, la ligne courante devient la ligne de<br>ution. Même si la liste prévoit des répétitions, à la fin de la<br>, la situation repart de la première ligne. |  |

## Ligne d'activation

Si l'application le prévoit, il est possible d'exclure de l'exécution une ou plusieurs lignes de la liste et les y inclure de nouveau au moyen des commandes suivantes:

|                             | Valider une ligne                   |                |                |       |         |
|-----------------------------|-------------------------------------|----------------|----------------|-------|---------|
|                             | • Sélectionner l'op<br>Automatique. | tion Ligne     | d'activation   | du    | menu    |
| • Sélectionner d'a valider. | bord les lignes conce               | rnées et exécu | iter la comman | de po | our les |

## Ligne de désactivation

|                                | Invalider une ligne                                                 |
|--------------------------------|---------------------------------------------------------------------|
|                                | • Sélectionner l'option Ligne de désactivation du menu Automatique. |
| • Sélectionner d'al invalider. | pord les lignes concernées puis exécuter la commande pour les       |

## Marquer la ligne comme déjà exécutée

Si l'application le prévoit, cette commande permet de marquer une ligne de la liste comme étant déjà exécutée:

|                                    | Marquer la ligne comme déjà exécutée                                                                   |  |  |  |  |  |
|------------------------------------|----------------------------------------------------------------------------------------------------|--|--|--|--|--|
|                                    | <ul> <li>Sélectionner l'option Marque la ligne comme déjà<br/>exécutée du menu Automatique.</li> </ul> |  |  |  |  |  |
| • La ligne courai exécution n'a pa | nte est marquée comme étant déjà exécutée, même si son<br>s encore eu lieu.                            |  |  |  |  |  |

## Simulation

Si l'application le prévoit, cette commande permet d'exécuter la liste en mode simulé:

| $\checkmark$                            | Simuler l'exécution                                            |
|-----------------------------------------|----------------------------------------------------------------|
| F11                                     | • Sélectionner l'option Simulation du menu Automatique.        |
| • L'exécution de l<br>par l'application | la liste a lieu en mode simulé selon les modalités exprimées . |

## Mise a zéro

Si l'application le prévoit, cette commande permet d'effectuer le point de consigne:

| Exécution du point de consigne    |                                                          |  |  |  |  |  |
|-----------------------------------|----------------------------------------------------------|--|--|--|--|--|
| F12                               | • Sélectionner l'option Mise à zéro du menu Automatique. |  |  |  |  |  |
| Le point de consigne est exécuté. |                                                          |  |  |  |  |  |

#### 3.10.2 Affichages en cours d'exécution

Pendant l'exécution des programmes de la liste, il se peut que des événements donnent naissance à trois différents types de messages:

| Erreurs de système | il s'agit d'erreurs graves qui interrompent l'exécution du programme, elles sont indiquées en rouge; la description de ces erreurs est indiquée dans le manuel prévu à cet effet.                                                                   |
|--------------------|----------------------------------------------------------------------------------------------------|
| Erreurs de cycle   | ce sont des erreurs qui se présentent pendant l'exécution du<br>programme mais qui, généralement, permettent de le<br>poursuivre après avoir éliminé l'erreur; elles sont indiquées<br>en jaune.                                                    |
| Messages           | ce sont des messages d'avertissement qui sont générés dans<br>des situations particulières de l'exécution du programme, ou<br>des demandes d'intervention de la part de l'opérateur;<br>cependant, ils n'interrompent pas l'exécution du programme. |

Les erreurs sont affichées sur la *Barre des erreurs* si cette dernière est active. En revanche, les messages sont affichés sur la *Barre d'état*.

Toutes les erreurs sont mémorisées dans un fichier de façon à ce qu'on puisse en reconstruire l'historique. Les erreurs qui ont eu lieu après l'allumage du système sont visualisables dans une fenêtre que l'on peut ouvrir en double-cliquant avec la souris sur la *Barre des erreurs* ou au moyen des trois commandes du menu *Affichage* décrites ci-après.

41. **N.B.:** Les messages d'erreur affichés dans la fenêtre sont plus détaillés que ceux qui sont affichés dans la barre des erreurs.

|                                                            | Visualiser les erreurs de système                                                                                                    |  |  |  |  |  |  |
|------------------------------------------------------------|----------------------------------------------------------------------------------------------------|--|--|--|--|--|--|
|                                                            | • Sélectionner l'option <b>Erreurs de système</b> du menu <b>Affichage</b> .                                                                                                    |  |  |  |  |  |  |
| • La fenêtre qui s'<br>ordre chronolog<br>en rouge. La fen | • La fenêtre qui s'ouvre montre les 100 dernières erreurs de système, classées par ordre chronologique en partant de ceux qui ont eu lieu en dernier et indiqués en rouge. La fenêtre se partage en différentes zones: |  |  |  |  |  |  |
| La partie supérie                                          | are affiche les informations suivantes:                                                                                                    |  |  |  |  |  |  |
| Heure&Date ce                                              | sont l'heure et la date où l'erreur a eu lieu.                                                                                                    |  |  |  |  |  |  |
| Description c'est                                          | t la description de l'erreur.                                                                                                    |  |  |  |  |  |  |
| Colonne sans tit                                           | re c'est le numéro du message d'erreur.                                                                                                    |  |  |  |  |  |  |
| <i>Task</i> est le non erreurs).                           | n de la tâche qui a généré l'erreur (absent de la barre des                                                                                                    |  |  |  |  |  |  |
| Si l'on <i>double-cliq</i> fonction du conten              | <i>uue</i> sur une de ces colonnes, les informations sont classées en u de la colonne.                                                                                                    |  |  |  |  |  |  |

| La partie inférieure présente les cases suivantes:                                                                      |                                                                                                    |  |  |  |  |  |  |  |  |  |
|----------------------------------------------------------------------------------------------------|----------------------------------------------------------------------------------------------------|--|--|--|--|--|--|--|--|--|
| <i>Erreurs de cycle</i> s erreurs qui sont indi                                                                         | <i>Erreurs de cycle</i> si cette fonction est activée, elle présente également ces erreurs qui sont indiquées en jaune.                                                                                              |  |  |  |  |  |  |  |  |  |
| Messages si cette fo                                                                                                    | nction est activée, elle présente également les messages.                                                                                                    |  |  |  |  |  |  |  |  |  |
| <i>Tout</i> si cette fonction du système relatifs a                                                                     | n est activée, elle présente les messages de tous les modules<br>au type d'informations que l'on est en train de visualiser.                                                                                         |  |  |  |  |  |  |  |  |  |
| <i>Case nom module</i> m<br>tout en permettant<br>module dont on dési                                                   | <i>Case nom module</i> montre le nom du module dont on effectue les visualisations, tout en permettant de sélectionner, en cas de système à plusieurs modules, le module dont on désire visualiser les informations. |  |  |  |  |  |  |  |  |  |
| On y trouve enfin les l                                                                                                 | boutons de commande suivants:                                                                                                    |  |  |  |  |  |  |  |  |  |
| [Eliminer tout] efface toutes les informations affichées de la mémoire,<br>mais ne les transfère pas dans les archives. |                                                                                                    |  |  |  |  |  |  |  |  |  |
| [ Eliminer ] permet d'effacer l'information courante de la mémoire, sans les transférer dans les archives.              |                                                                                                    |  |  |  |  |  |  |  |  |  |
| [ OK ]                                                                                                    | permet de fermer la fenêtre.                                                                                                    |  |  |  |  |  |  |  |  |  |

|                                                                                                    | Visualiser les erreurs de cycle                                                                    |                                                                    |                                                         |                                    |                                           |                                      |                                         |  |
|----------------------------------------------------------------------------------------------------|----------------------------------------------------------------------------------------------------|--------------------------------------------------------------------|---------------------------------------------------------|------------------------------------|-------------------------------------------|--------------------------------------|-----------------------------------------|--|
|                                                                                                    | • Sélectionner <b>Affichage</b> .                                                                  | l'option                                                           | Erreurs                                                 | de                                 | cycle                                     | du                                   | menu                                    |  |
| • La fenêtre qui s<br>ordre chronolog<br>celle qui est prév<br>ce cas, ce sont<br>sélectionnant la | 'ouvre montre le<br>gique et indiquée<br>vue pour les erre<br>ces dernières qu<br>case prévue à ce | es 100 derr<br>es en jaur<br>urs de syst<br>ui peuvent<br>t effet. | ières erreu<br>le. Suivre<br>ème, à l'ex<br>être ultéri | irs de<br>la m<br>ceptio<br>ieurer | e cycle,<br>ême dé<br>on du fa<br>nent vi | classo<br>marcl<br>iit quo<br>sualis | ées par<br>he que<br>e, dans<br>sées en |  |

| Visualise | · les | messages |
|-----------|-------|----------|
|-----------|-------|----------|

• Sélectionner l'option Messages du menu Affichage.

• La fenêtre qui s'ouvre montre les 100 derniers messages, classés par ordre chronologique et ne montrant aucune couleur particulière. Suivre la même démarche que celle qui est prévue pour les erreurs de système, à l'exception du fait que, dans ce cas, ce sont ces dernières et les erreurs de cycle qui peuvent être visualisées en sélectionnant la case prévue à cet effet.

## 3.11Gestionnaire de Listes

Le Gestionnaire de Listes contrôle la machine lorsqu'elle est en mode automatique. Il permet d'indiquer les programmes que l'on entend exécuter et dans quels champs.

Chaque centre d'usinage Busellato dispose d'un minimum de six champs.

Ces champs sont les suivants:

"N" C'est le champ normal. Ce champ s'étend de la gauche à la droite de la machine. C'est ici que les pièces sont travaillées dans la version originelle (non miroitées). Toutes les ventouses sont contrôlées tout le long de la machine. Sur une machine standard, une seule pièce peut être chargée et travaillée par cycle.

"**M**" C'est le champ miroir. Ce champ s'étend de la droite à la gauche de la machine. C'est ici que les pièces miroitées sont travaillées. Toutes les ventouses sont contrôlées tout le long de la machine. Sur une machine standard, une seule pièce peut être chargée et travaillée par cycle.

"S" C'est le champ standard. C'est ici que les pièces sont travaillées dans la version originelle (non miroitées), en utilisant la même référence que pour "N". Seules les ventouses se situant sur le côté gauche de la machine sont utilisées (habituellement, seulement la moitié du nombre total de supports du panneau), de façon à ce que la partie droite de la machine puisse être chargée de manière alternée.

"A" C'est le champ alterné. Ce champ produit des pièces miroitées. La référence de ce champ se trouve immédiatement à gauche du centre de la machine. Seules les ventouses situées sur le côté gauche de la machine sont utilisées, de façon à pouvoir travailler plusieurs pièces.

**"T"** C'est le champ translaté. Ce champ produit des pièces dans la version originelle (non miroitées). La référence de ce champ se trouve immédiatement à droite du centre de la machine. Seules les ventouses situées sur le côté droit de la machine sont utilisées, de façon à pouvoir travailler plusieurs pièces.

**"R"** C'est le champ inverse. Ce champ produit des pièces miroitées. La référence de ce champ est la même que pour "M." Seules les ventouses situées sur le côté droit de la machine sont utilisées, de façon à pouvoir travailler plusieurs pièces.

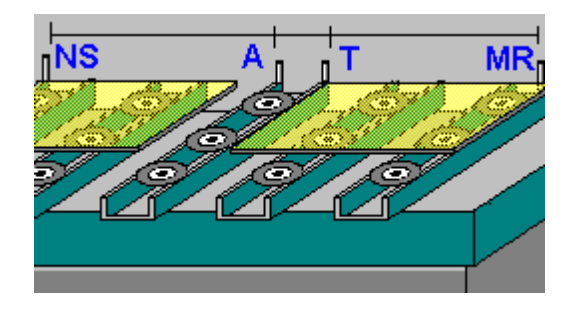

Certaines machines ont des champs antérieurs fournis en option pour compléter les champs standards.

Les images suivantes ont des "points chauds" qui font apparaître une main s'il y a des informations concernant les sujets correspondants. Cliquer une fois pour voir les informations relatives à un sujet particulier lorsque la main apparaît. Cliquer de nouveau pour refermer la fenêtre.

| 3 | Ge    | nesis - LIS      | T2.LSX      |              |   |             |                 |                          |                  |         |            |           |          | _ 8 ×    |
|---|-------|------------------|-------------|--------------|---|-------------|-----------------|--------------------------|------------------|---------|------------|-----------|----------|----------|
| E | ichie | <u>M</u> odifier | Affichage ] | <u>)</u> ebu | g | Automatique | <u>O</u> ptions | <u>T</u> est <u>C</u> NC | Fe <u>n</u> être | 2       |            |           |          |          |
|   |       | <b>2 </b> 🛛      | ( 🖿 🖻       | 8            |   |             |                 | V¥                       |                  |         | • 2        | 0         |          |          |
| Ē | LI 🍂  | ST2.LSX          |             |              |   |             |                 |                          |                  |         |            |           |          | _ 🗆 ×    |
|   | _     |                  |             |              |   |             |                 |                          |                  |         |            |           |          |          |
|   |       | Nom              | Nombre      | Aire         | е | Exécute     | L               | H                        | S                | Comment | Accrochage | Exclusion | Temp     | Variable |
|   | 1     | call009          | 1           | м            | - | X           | 600,00          | 400,00                   | 16,00            |         | Г          | 0         | 00.00.00 |          |
|   | 2     | ff               | 1           | S            | - | X           | 600,00          | 400,00                   | 19,00            |         |            | 0         | 00.00.00 | 170      |
|   | 3     | call900          | 1           | Α            | - | X           | 200,00          | 140,00                   | 20,00            |         |            | 0         | 00.00.00 |          |
|   |       |                  |             |              |   |             |                 |                          |                  |         |            |           |          |          |
|   |       |                  |             |              |   |             |                 |                          |                  |         |            |           |          | Þ        |
|   |       | louveau          | Suppr       | imer         |   | Proprié     | tés             |                          |                  |         |            |           |          |          |

fig. 3.2: Composition de la liste d'exécution.

#### Nom

C'est ici qu'est affiché le nom du programme. Sélectionner FICHIER, NOUVEAU pour faire apparaître les pavés (boxes), puis double-cliquer sur l'espace situé sous Nom pour faire apparaître la liste des programmes disponibles. Les programmes peuvent être chargés dans le Gestionnaire de Listes à partir de l'ordinateur raccordé en réseau ou du disque local.

#### Nombre

Nombre de répétitions du programme.

Champ de travail où le programme doit être exécuté; il se constitue d'une liste d'options qui permettent de sélectionner le bon champ.

#### Exécuter

Ce pavé de contrôle peut être utilisé pour ajuster un ou plusieurs programmes d'une liste.

## L, H, T

Ces champs contiennent la longueur, la hauteur et la largeur du panneau programmé. Ils peuvent être changés dans le Gestionnaire de Listes sans modifier le programme originel mémorisé, pour utiliser les programmes écrits sous forme paramétrique.

#### Commentaire

C'est le commentaire qui est mémorisé avec le programme.

#### Lien

Ce pavé de contrôle permet d'exécuter deux ou plusieurs programmes dans le même champ, sans que les ventouses lâchent la pièce.

#### **Exclusions**

C'est ici que l'on peut écrire les numéros des exclusions, (1-8), pour exclure les lignes de programme qui ont déjà été attribuées dans le programme.

#### Temps

C'est ici qu'est affiché le temps actuel d'exécution du panneau lorsqu'il a déjà été contrôlé une première fois. Chaque fois que la pièce est exécutée, le temps est ajusté, de manière à être le plus précis possible.

#### Variable

C'est ici que sont affichées les variables que le programme peut éventuellement utiliser.

Elles peuvent être changées pour modifier un programme dans le Gestionnaire de Listes, sans changer le programme originel. Les variables sont a,b,c,d,e,f,g, et i.

## 3.12 Définition des zones de travail et des codes d'usinage

Les modalités d'exécution automatique sur les programmes permettent de gérer différentes zones (champs) de travail, dans le double but d'optimiser les temps d'usinage et d'exécution de pièces en spéculaire, sans qu'il soit nécessaire de réécrire le programme.

L'utilisation plus complète de la machine est prévue sur quatre zones de travail distinctes, sans aucune limite quant à la possibilité de combinaisons sur des zones contiguës.

Les quatre zones de travail sont définies comme il est indiqué dans le schéma graphique présenté ci-dessous:

| #      | #      | #      | #      |
|--------|--------|--------|--------|
|        |        |        |        |
|        |        |        |        |
| ZONE S | ZONE A | ZONE T | ZONE R |

Le cadre extérieur représente le plan de travail XY.

Les quatre symboles # représentent les frappes, gérées comme repères d'appui de la pièce. En commençant par la frappe de gauche, elles sont identifiées de la manière suivante:

- frappe sur les usinages N et S
- frappe sur les usinages A
- frappe sur les usinages T
- frappe sur les usinages M et R

La signification sur les usinages cités est reportée plus en avant dans ce paragraphe.

Chacune de ces quatre zones est attribuée sur un quart du plan de travail XY.

Les zones S et T sont des zones d'usinage normal:

 L'exécution d'un programme reflète le schéma de programmation, avec l'origine des axes sur le côté gauche de la machine et les cotes X d'usinage croissantes sont vers la droite.

Les zones R et A sont des zones d'usinage spéculaire:

m) L'exécution d'un programme reflète le schéma de programmation, spéculé sur l'axe X. L'origine des axes en cours de l'exécution est renversée sur le côté droit de la machine et les cotes X d'usinage croissantes sont vers la gauche.

## 3.13 Modalités d'exécution sur les zones de travail

Sur la base des quatre zones de travail qui viennent d'être décrites, définissons maintenant quels sont les types d'usinage admis.

Les types d'exécution spécifiés sont au nombre de 36.

Si l'on reprend le schéma de représentation du plan XY, avec des sigles dûment complétés et modifiés, les types d'exécution sont:

| Ν  |     | AT  | M   |
|----|-----|-----|-----|
| #  |     | # # | #   |
|    |     |     |     |
|    |     |     |     |
|    |     |     |     |
| A1 | A 2 | A 3 | A 4 |

| N long  | A1 | A2 | A3 | A4 | N  |
|---------|----|----|----|----|----|
| N court | A1 | A2 | A3 |    | N/ |
| S long  | A1 | A2 |    |    | S  |
| S court | A1 |    |    |    | S/ |
| T long  |    |    | A3 | A4 | Т  |
| T court |    |    | A3 |    | T/ |
| M long  | A4 | A3 | A2 | A1 | М  |
| M court | A4 | A3 | A2 |    | M/ |
| R long  | A4 | A3 |    |    | R  |
| R court | A4 |    |    |    | R/ |

| A long     |    |    | A2 | A1 | Α  |  |
|------------|----|----|----|----|----|--|
| A court    |    |    | A2 |    | A/ |  |
| N long bis | A1 | A2 | A3 | A4 | N1 |  |

| N court bis         | A1 | A2 | A3 |    | N1/ |
|---------------------|----|----|----|----|-----|
| S long bis          | Al | A2 |    |    | S1  |
| S court bis         | A1 |    |    |    | S1/ |
| T long bis          |    |    | A3 | A4 | T1  |
| T court bis         |    |    | A3 |    | T1/ |
| M long bis          | A4 | A3 | A2 | Al | M1  |
| M court bis         | A4 | A3 | A2 |    | M1/ |
| R long bis          | A4 | A3 |    |    | R1  |
| R court bis         | A4 |    |    |    | R1/ |
| A long bis          |    |    | A2 | Al | Al  |
| A court bis         |    |    | A2 |    | A1/ |
| N long arrière (4Y) | Al | A2 | A3 | A4 | N/0 |
| N long avant (4Y)   | A1 | A2 | A3 | A4 | N/1 |
| S long arrière (4Y) | Al | A2 |    |    | S/0 |
| S long avant (4Y)   | Al | A2 |    |    | S/1 |
| T long arrière (4Y) |    |    | A3 | A4 | T/0 |
| T long avant (4Y)   |    |    | A3 | A4 | T/1 |
| M long arrière (4Y) | A4 | A3 | A2 | Al | M/0 |
| M long avant (4Y)   | A4 | A3 | A2 | Al | M/1 |
| R long arrière (4Y) | A4 | A3 |    |    | R/0 |
| R long avant (4Y)   | A4 | A3 |    |    | R/1 |
| A long arrière (4Y) |    |    | A2 | Al | A/0 |
| A long avant (4Y)   |    |    | A2 | Al | A/1 |

Les zones présentant le mot "bis" sont les zones en double frappe avant sur des machines à 2 zones ou à 4 zones en X. Les zones présentant "4Y" sont pour les machines à 4 zones en Y. Le chiffre 1 indique toujours que la zone est de type avant.

# **4 TABLEAU SYNOPTIQUE**

## 4.1Utilisation du Tableau synoptique

Au cours de la phase d'exécution de la machine, il est possible d'ouvrir la fenêtre du *Tableau synoptique* qui, au moyen d'une suite de fenêtres graphiques, permet de visualiser, sur le fond d'une image de la machine ou de ses sous-ensembles (Groupes / Sous-groupes), l'état des dispositifs les plus importants, les cotes des axes, les erreurs et les messages. En plus, pendant les phases de non-exécution, le tableau synoptique permet à l'opérateur d'agir sur les dispositifs de la machine, représentés dans les pages qui le composent, servant ainsi pour les opérations manuelles et diagnostiques.

Les dispositifs d'entrée sont affichés par une icône LED qui reporte l'état logique OFF ou ON du dispositif correspondant.

## 4.1.1 Affichage du tableau synoptique

L'affichage du synoptique principal de l'installation peut être effectuée de la manière suivante:

| <b>P</b>                                        | Ouverture Synoptique principal                                                        |  |  |  |  |  |  |
|-------------------------------------------------|---------------------------------------------------------------------------------------|--|--|--|--|--|--|
| F10                                             | <ul> <li>Sélectionner l'option Synoptique principal du menu<br/>Affichage.</li> </ul> |  |  |  |  |  |  |
| • L'image du synoptique principal est affichée. |                                                                                       |  |  |  |  |  |  |

#### 4.1.2 Ouverture d'un autre tableau synoptique

L'ouverture d'un synoptique présent dans les archives peut être effectuée de la manière suivante:

|                                                         | Ouverture Synoptique                                                                              |  |  |
|---------------------------------------------------------|---------------------------------------------------------------------------------------------------|--|--|
|                                                         | • Sélectionner l'option <b>Ouvre</b> option secondaire <b>Synoptique</b> du menu <b>Fichier</b> . |  |  |
| • L'image principale du synoptique choisi est affichée. |                                                                                                   |  |  |

-

Alors qu'il est possible de passer d'une "zone chaude" à l'autre avec la souris, le retour au synoptique précédent peut être réalisé à partir du menu en suivant la démarche suivante:

|                                                     | Retour au synoptique précédent |          |            |           |    |      |  |  |
|-----------------------------------------------------|--------------------------------|----------|------------|-----------|----|------|--|--|
|                                                     | • Sélectionner<br>Affichage.   | l'option | Synoptique | précédent | du | menu |  |  |
| L'image précédente à l'image courante est affichée. |                                |          |            |           |    |      |  |  |

#### 4.1.4Comment revenir au synoptique principal?

Pour revenir directement au synoptique principal, il est possible d'utiliser la commande suivante:

|                                               | Retour au synoptique principal                                                 |  |  |  |  |  |  |
|-----------------------------------------------|--------------------------------------------------------------------------------|--|--|--|--|--|--|
|                                               | • Sélectionner l'option <b>Synoptique principal</b> du menu <b>Affichage</b> . |  |  |  |  |  |  |
| L'image du synoptique principal est affichée. |                                                                                |  |  |  |  |  |  |

## 4.2Comment intervenir sur le tableau synoptique?

A titre diagnostique, l'opérateur peut sélectionner les différentes pages qui composent le synoptique, en *double-cliquant* avec la souris sur l'une des zones de la machine délimitées dans l'image par un rectangle en pointillés et qu'on appelle également les "zones chaudes".

Pour pointer une "zone chaude", un dispositif ou un axe, il suffit de se positionner sur l'image à l'aide de la souris et de se déplacer ainsi jusqu'à l'objet graphique désiré. Tandis que l'on bouge la souris, la barre d'état fait apparaître le nom du dispositif sur lequel le pointeur de la souris est en train de passer.

D'autre part, le pointeur de la souris prend des formes différentes selon le type d'objet qui est pointé, indiquant ainsi l'action qui est possible sur cet objet. Ces formes sont les suivantes:

| Þ | loupe | s'il s'agit d'une "zone chaude"       |
|---|-------|---------------------------------------|
| ሙ | main  | s'il s'agit d'un dispositif de sortie |

| GENESIS |                  |              |                   | Table | au s           | ync | ptiq | ие  | 3        |  |
|---------|------------------|--------------|-------------------|-------|----------------|-----|------|-----|----------|--|
| I       | curseur de texte | s'il<br>d'in | s'agit<br>troduit | d'une | case<br>valeur | où  | il   | est | possible |  |

## 4.2.1 Comment intervenir sur les dispositifs?

L'intervention sur les dispositifs est effectuée en pointant le dispositif désiré avec la souris, en complétant l'action comme il est indiqué ci-dessous; bien entendu, cette dernière varie en fonction du type de dispositif.

| 42. Mode de représentation    | <b>43. Action</b>                                    | <b>44. Dispositif</b>                                                                                                    |
|-------------------------------|------------------------------------------------------|----------------------------------------------------------------------------------------------------|
| 48. Icône dispositif          | 49. pointer ou cliquer                               | 50. Sortie numérique<br>51. Flag switch<br>52. Flag bit                                                                                                    |
| 53.                           | 54.                                                  | 55.                                                                                                    |
| 56. Case 'introduction valeur | 57. pointer ou cliquer<br>et introduire la<br>valeur | <ul> <li>58. Sortie<br/>analogique</li> <li>59. Port de sortie</li> <li>60. Port<br/>d'indicateurs</li> <li>61. Cote axe</li> <li>62. Temporisateur</li> <li>63. Compteur</li> </ul> |
| 64.                           | 65.                                                  | 66. <b>*</b>                                                                                                    |
| 67. Case de sélection valeur  | 68. pointer ou cliquer                               | 69. Demi-octet de sortie                                                                                                    |

#### 4.2.2 Mouvement des axes en Manuel

Pour agir sur l'un des axes, il suffit de *double-cliquer* avec la souris au niveau du champ d'affichage de la cote de l'axe désiré. On obtient ainsi l'ouverture de la fenêtre de dialogue représentée sur la figure.

4

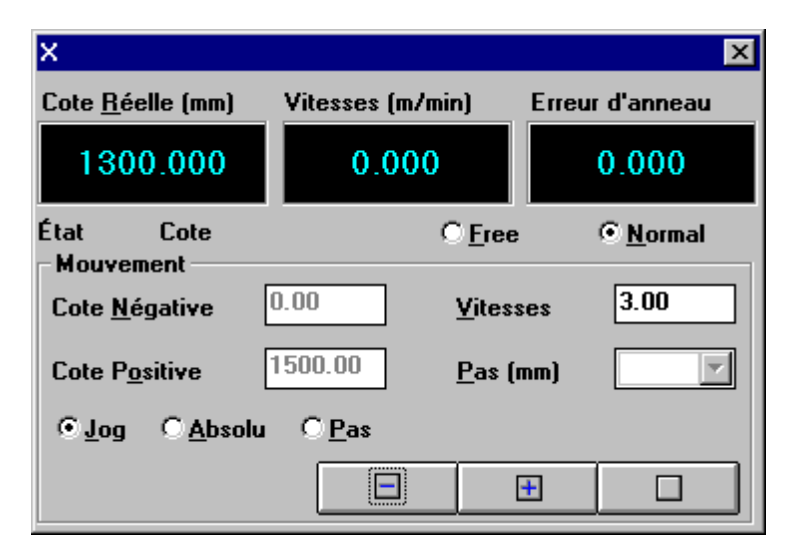

fig. 4.1: Fenêtre Mouvement manuel axe.

La fenêtre se compose de deux zones qui contiennent:

#### 70. Zone supérieure

- 71. Trois cases présentant l'affichage de la *Cote absolue* de l'axe [mm], de sa *Vitesse actuelle* et de l'*Erreur de boucle* ou de poursuite.
- 72. La signal, pendant le mouvement, de l'*Etat* de l'axe (ex. Accélération).
- 73. Deux boutons de sélection signalant l'*Etat* de l'axe (*Free* = à boucle ouverte, par ex. à cause d'une erreur de système, *Normal* = à boucle fermée, c'est-à-dire dans l'état de contrôle de position normal). Ces boutons permettent également de choisir l'état.

## 74. Zone Mouvement

- 75. Deux cases pour insérer une *Cote Négative* et une *Cote Positive* qui seront exécutées en mode Absolu.
- 76. Une case pour insérer la *Vitesse* à donner à l'axe pendant les mouvements en manuel.
- 77. Une case pour insérer la valeur du *Pas* à exécuter en mode Step.
- 78. Trois boutons de sélection du mode avec lequel sera effectué le mouvement, à choisir entre: *Jog*, à cote *Absolue* ou *Step*; dans ces deux derniers cas, il est possible de déterminer l'ampleur du déplacement à l'aide d'une case de sélection.

5

80. • Le bouton , pour l'arrêt, à tout moment, du mouvement de l'axe, pendant les déplacements en mode Absolu et Step.

## **5DIAGNOSTIQUE**

## 5.1Avant-propos

Lorsque la machine est en marche, il est possible d'ouvrir la fenêtre *Diagnostique* qui permet à l'opérateur de contrôler l'état de fonctionnement de la machine, en surveillant l'état logique des signaux de I/O numériques, la valeur des I/O analogiques, celle des compteurs et des temporisateurs et l'éventuel mouvement d'un axe; en outre, à l'aide du clavier, il est possible de modifier les dispositifs de commande.

En temps réel, il est possible d'avoir:

- 81. la visualisation de l'état ON/OFF de tous les signaux d'entrée numériques;
- 82. la possibilité d'activer (ON) et de désactiver (OFF) tous les signaux de sortie numériques;
- 83. l'affichage des valeurs courantes (dans l'intervalle +/-10V) des entrées analogiques;
- 84. la possibilité de forcer une valeur (dans l'intervalle +/-10V) pour toutes les sorties analogiques;
- 85. la possibilité de déplacer un axe en Manuel (JOG ou STEP), en sélectionnant sa vitesse, la valeur du pas ou la cote absolue finale, avec affichage de la position réelle, de la vitesse et de l'erreur de boucle, ce qui assure un réglage correct des caractéristiques dynamiques du mouvement.

Comme nous le verrons par la suite, chaque dispositif est représenté de façon graphique et descriptive.

**REMARQUE:** seuls les dispositifs inhérents au niveau d'accès courant sont affichés.

## 5.2La fenêtre Diagnostique

*Genesis* permet d'ouvrir plusieurs fenêtres de diagnostique pour le même module. Une fois que la fenêtre principale du diagnostique est ouverte, il est possible d'ouvrir d'autres fenêtres secondaires qui permettent de voir l'état de plusieurs dispositifs en même temps.

#### 5.2.1 Ouverture de la fenêtre principale

L'ouverture de la fenêtre principale s'effectue de la manière suivante:

| 占                                                                                            | Ouvrir la fenêtre principale                               |  |  |  |
|----------------------------------------------------------------------------------------------|------------------------------------------------------------|--|--|--|
| F9                                                                                           | • Sélectionner l'option Ouvre Dispositifs du menu Fichier. |  |  |  |
| La Fenêtre principale qui apparaît contient la liste des Groupes et la description relative. |                                                            |  |  |  |

#### **5.2.2Ouverture de fenêtres secondaires**

L'ouverture de fenêtres secondaires s'effectue de la manière suivante:

|                   | <ul> <li>Ouvrir une fenêtre secondaire</li> <li>Sélectionner l'option Nouvelle fenêtre du menu Fenêtre.</li> </ul> |  |  |  |
|-------------------|----------------------------------------------------------------------------------------------------|--|--|--|
| • Une nouvelle fe | <ul> <li>Une nouvelle fenêtre des Dispositifs du module apparaît. Les commandes du</li></ul>                       |  |  |  |
| menu "Fenêtre"    | menu "Fenêtre" permettent de disposer les fenêtres de la manière voulue, de                                        |  |  |  |
| façon à obtenir   | façon à obtenir une vue globale de ces dernières.                                                                  |  |  |  |

## 5.2.3 Composition de la fenêtre

En référence à la structure "Groupes / Sous-groupes" décrite dans le chapitre "Composition du système", il est possible d'accéder aux dispositifs qui sont ensuite présentés dans une structure à arbre. la souche de la structure est:

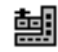

suivi du nom et du commentaire de la Machine ou Groupe

La structure s'ouvre en cliquant sur le bouton  $\textcircled$  qui devient  $\textcircled$  et qui, étant appuyé, permet de fermer la structure. L'ouverture et la fermeture des parties qui composent l'arbre peuvent également être effectuées à l'aide des touches: +, -, Enter et Barre d'espacement.

Lorsqu'on ouvre un Groupe, l'arbre fait apparaître:

86. La "Liste dispositifs" du Groupe, représentée par le symbole **2**. 87. Les éventuels Sous-groupes qui composent le Groupe.

Lorsque l'on ouvre un des Sous-groupes, les dispositifs qui le composent apparaissent.

Les touches **Home** et **End** permettent respectivement de se placer sur le premier et sur le dernier des éléments visualisés dans la fenêtre, tandis que les touches **PgUp** et **PgDn** permettent de faire défiler les pages visualisées.

3

La sélection d'un dispositif s'effectue au moyen des touches **curseur**, ou en pointant et en cliquant avec le bouton gauche de la souris.

## 5.3 Représentation des Dispositifs

Pour chaque dispositif affiché, les informations indiquées ci-dessous sont montrées:

88. le Symbole graphique;

89. l'Etat ou la valeur courantes;

numériques)

90. le Nom;

91. le Commentaire.

On trouvera ci-dessous la représentation graphique des dispositifs, le type de dispositif et ce qui en est affiché en temps réel.

L'état des entrées et des sorties numériques est représenté graphiquement par une diode qui prend une certaine couleur selon que l'entrée est activée ou désactivée.

En cas de ports, c'est-à-dire lorsque plusieurs lignes sont représentées en même temps (4 ou 8), une rangée de diodes apparaît; la première ligne du groupe est représentée par la diode la plus à droite et la dernière est la plus à gauche.

| Symbole | Type de dispositif                          | Visualisation en temps réel                      |
|---------|---------------------------------------------|--------------------------------------------------|
| <u></u> | Entrée numérique                            | état: Active = VERTE, Désactivée = GRISE         |
| ®       | Sortie numérique                            | état: Active = ROSSO, Désactivée = GRISE         |
| <u></u> | Entrée analogique                           | valeur courante                                  |
| ₽       | Sortie analogique                           | valeur numérique courante en volts               |
|         | Port d'entrées<br>(8 lignes<br>numériques)  | état de chaque ligne (comme Entrée<br>numérique) |
|         | Port de sorties<br>(8 lignes<br>numériques) | état de chaque ligne (comme Sortie<br>numérique) |
| 8       | Demi-octet d'entrées<br>(4 lignes           | état de chaque ligne (comme Entrée<br>numérique) |

|      | Demi-octet de<br>sorties<br>(4 lignes<br>numériques) | état de chaque ligne (comme Sortie<br>numérique) |  |  |
|------|------------------------------------------------------|--------------------------------------------------|--|--|
|      | Asse DC                                              | position absolue courante                        |  |  |
| ۹    | Temporisateur                                        | valeur courante en secondes                      |  |  |
| 1651 | Compteur                                             | valeur numérique courante                        |  |  |
| ┖╌┩  | Flag bit                                             | état: Actif = JAUNE, Désactivé = GRISE           |  |  |
| 8    | Flag switch                                          | état (comme Flag bit)                            |  |  |
| ¥    | Port de flag<br>(8 lignes de flag)                   | état de chaque ligne (comme Flag bit)            |  |  |

## 5.4 Agir sur les Dispositifs

A titre diagnostique, il est possible d'agir sur un dispositif pour en lire l'état ou pour en modifier la valeur.

Cela est impossible pour certains types de dispositifs, comme ceux d'entrée et ceux qui sont protégés par le fabricant. dans ce cas, un message informe l'opérateur s'il tente d'accomplir des opérations sur le dispositif.

Le dispositif étant sélectionné, double-cliquer avec la souris, appuyer sur la touche **Enter** ou sur la **Barre d'espacement** ou sur la touche +, pour accéder à la fenêtre qui permet de modifier l'état ou la valeur du dispositif.

S'il s'agit d'une *Sortie numérique* ou d'un *Flag bit*, aucune fenêtre n'apparaît, mais l'état du dispositif est modifié automatiquement. Le bon fonctionnement de la sortie est signalé par le changement de couleur de la diode qui en indique l'état.

En cas de *Port de Sorties* ou de *Demi-octet de Sorties*, pointer la souris sur la diode correspondant à la sortie désirée et double-cliquer pour effectuer la modification de l'état.

Il en va de même pour les Flag switches et pour le Port de flag.

Pour les *Sorties analogiques*, les *Temporisateurs* et les *Compteurs*, une Fenêtre de dialogue apparaît pour introduire la nouvelle valeur que l'on désire donner immédiatement au dispositif.

| GENESIS - | - Manuel | de l'O | pérateur |
|-----------|----------|--------|----------|
|-----------|----------|--------|----------|

5

Le mode d'interaction avec un *Axe* est décrit dans le paragraphe "Mouvement Axes en Manuel", relatif au "Tableau Synoptique ".